# 電子契約サービス 電子証明書の確認方法

署名したPDFを確認するための準備と確認方法についてのご説明になります。

- 1. 認証局証明書のインストール方法
- 2. Adobe Acrobat Readerの設定方法
- 3. 電子証明書の確認方法

電子署名の有効性を確認するためには、サービスご利用前に「認証局証明書」をインストールする必要があります。

「1. 認証局証明書のインストール方法」はパソコンやタブレット等、ご利用される端末ごとに行う必要があります。端末を変更した際は再度インストールを行ってください。

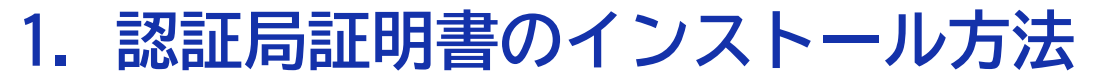

| ✓ 武蔵野銀行        | 文字サイズの変更 | 標準 | 大きく |
|----------------|----------|----|-----|
| 武蔵野銀行:電子契約サービス |          |    |     |

| ログイン    |
|---------|
| お客さま番号  |
| ユーザ I D |
| パスワード   |
| ログイン    |

※ご利用の環境によっては証明書の有効性が確認できない場合がありますので、下記のリンクから「電子証明書の確認方法」をお手元にご用意し、事前に設定を行ってください。 ■<u>電子証明書の確認方法(PDF/2.99MB)</u>「認証局証明書」のインストール方法および武蔵野電子契約サービスで作成した署名済み契約書のPDFを確認する方法はこちらをご参照ください。 ■<u>認証局証明書</u>(有効期間 : 2018年10月23日~2033年11月23日)

> 電子契約サービスの ログイン画面にアクセスします

株式会社 武蔵野銀行

Copyright © The Musashino Bank, Ltd

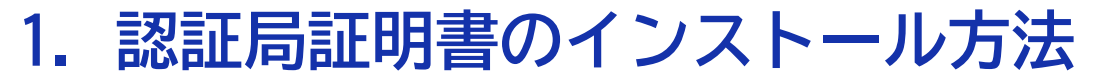

| ✓ 武蔵野銀行        | 文字サイズの変更 | 標準 | 大きく |
|----------------|----------|----|-----|
| 武蔵野銀行:電子契約サービス |          |    |     |

| ログイン    |  |
|---------|--|
| お客さま番号  |  |
| ユーザ I D |  |
| パスワード   |  |
| ログイン    |  |

※ご利用の環境によっては証明書の有効性が確認できない場合がありますので、下記のリンクから「電子証明書の確認方法」をお手元にご用意し、事前に設定を行ってください。 ■電子証明書の確認方法(PDF/2.99MB) 「認証局証明書」「算論問題 - 2018年10月23日~2033年11月23日)

株式会社 武蔵野銀行

「認証局証明書」を 右クリックします

Copyright © The Musashino Bank, Ltd

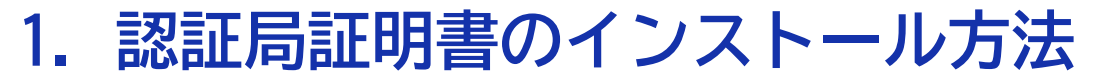

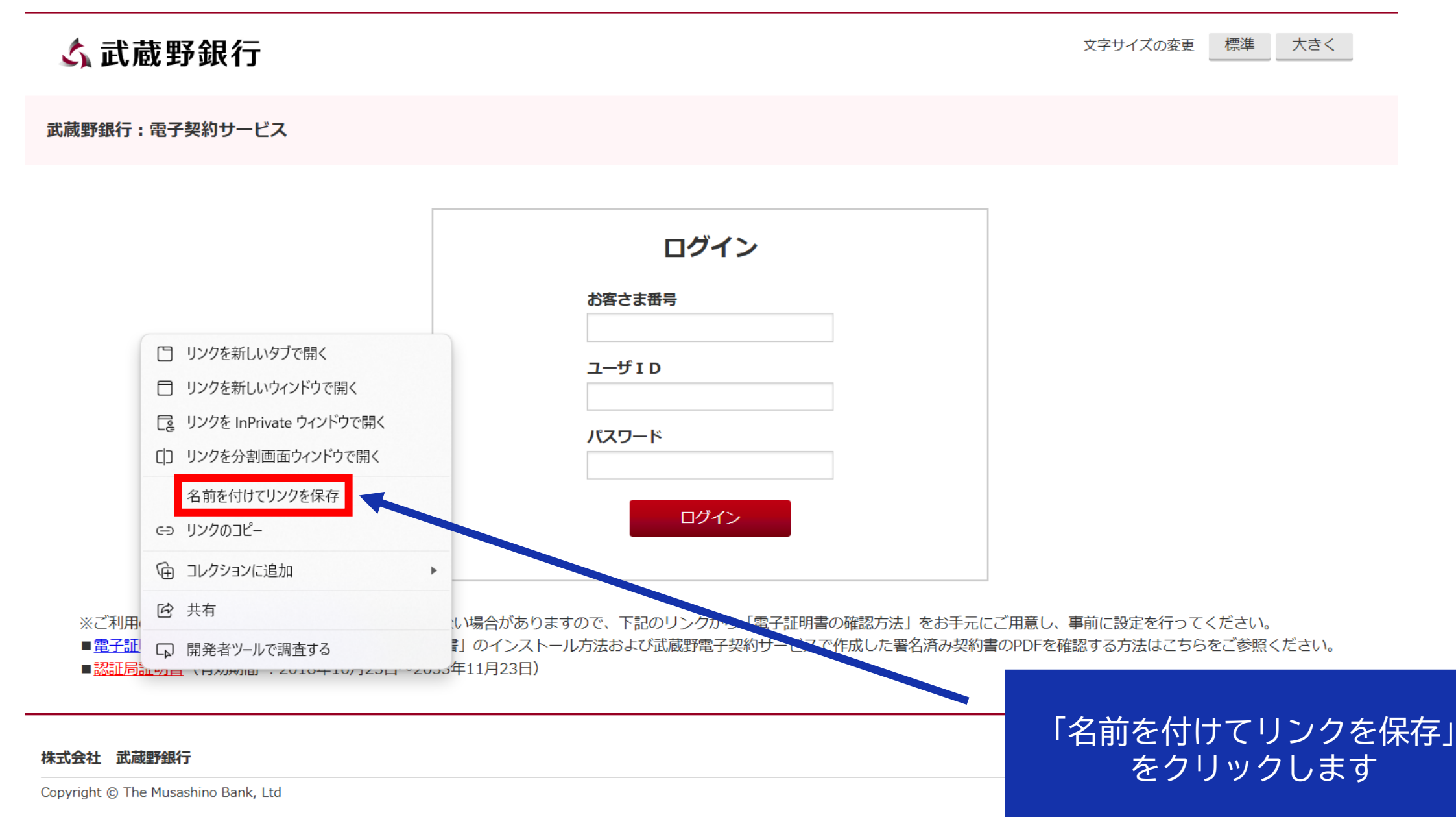

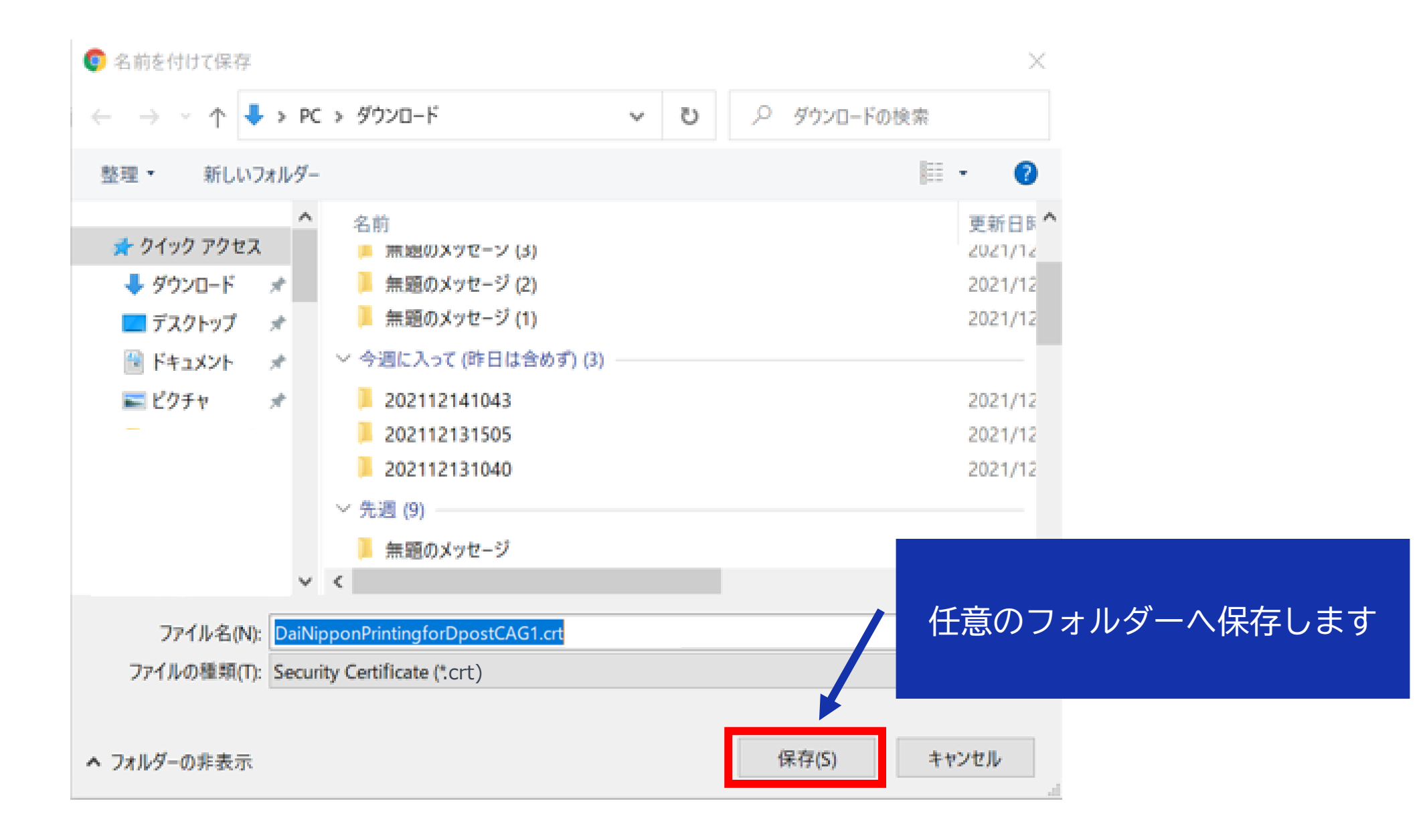

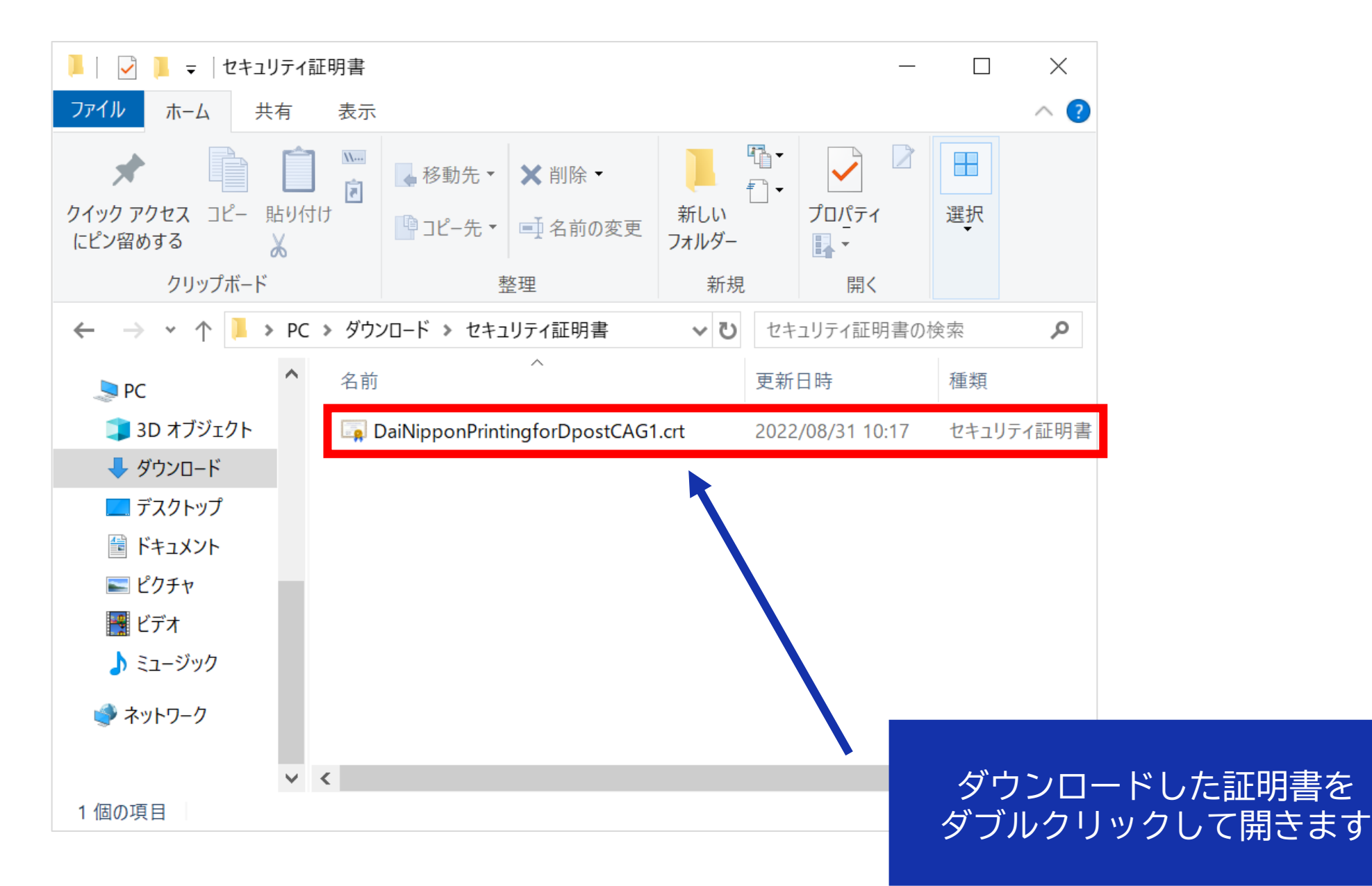

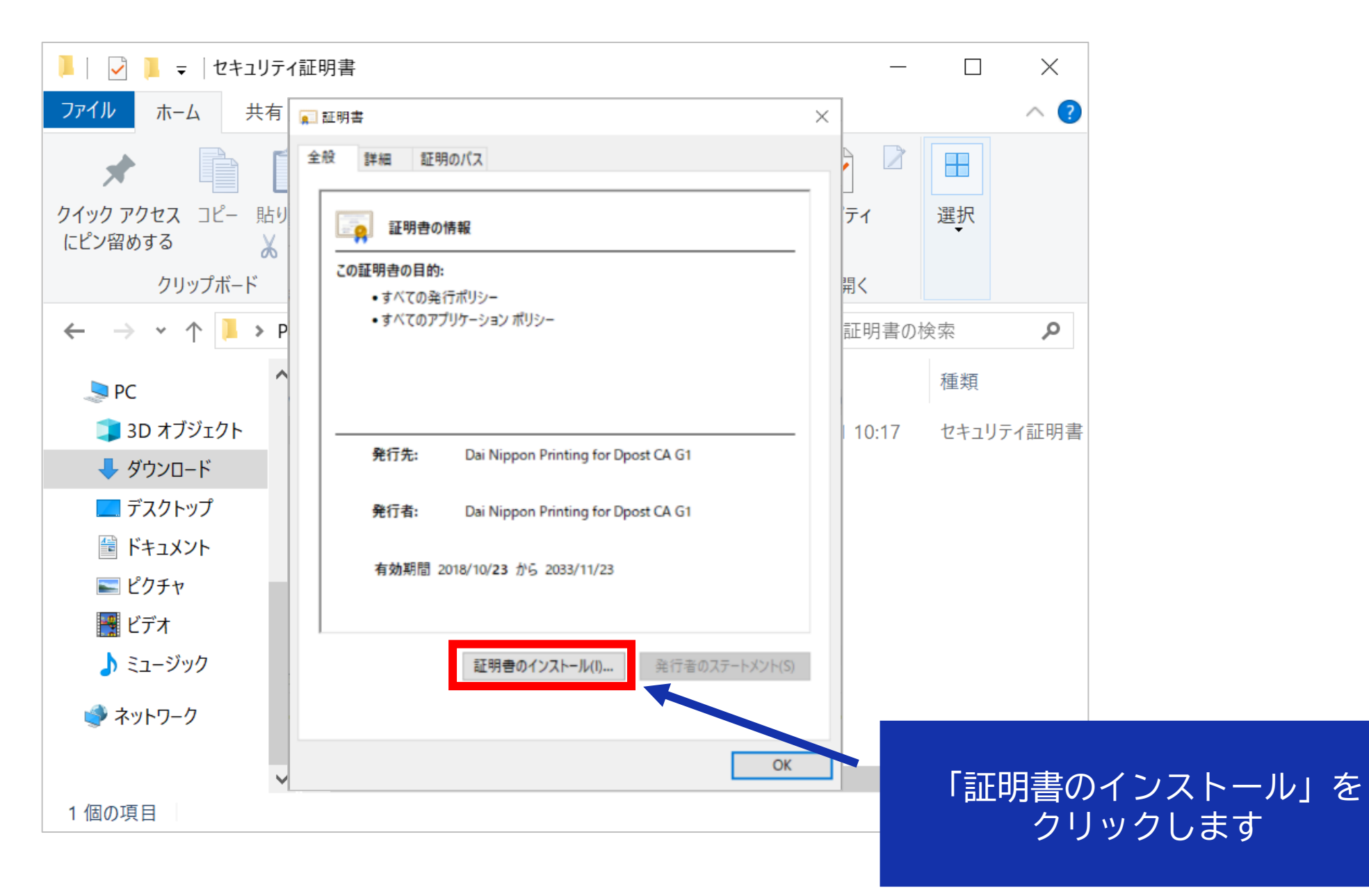

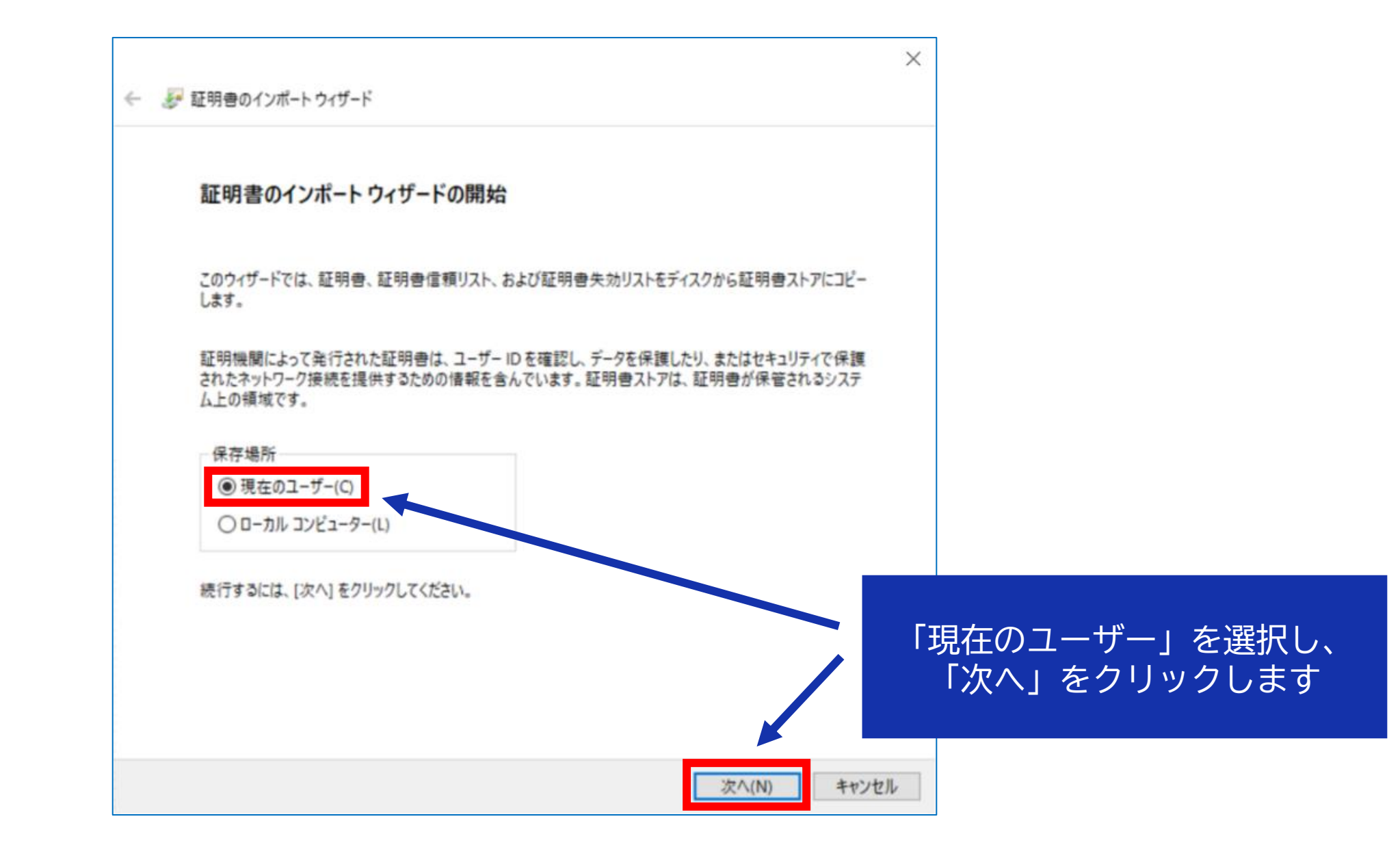

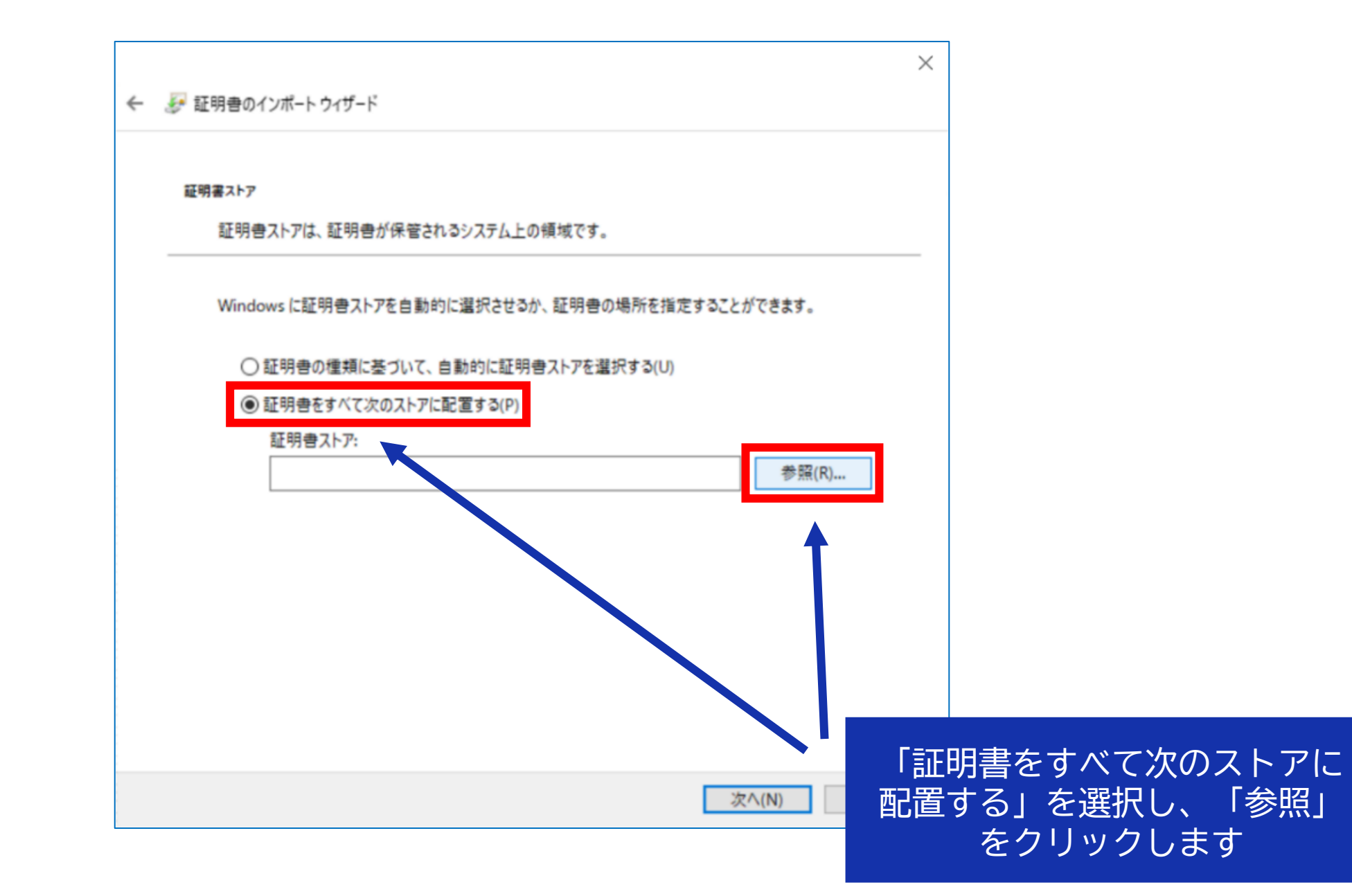

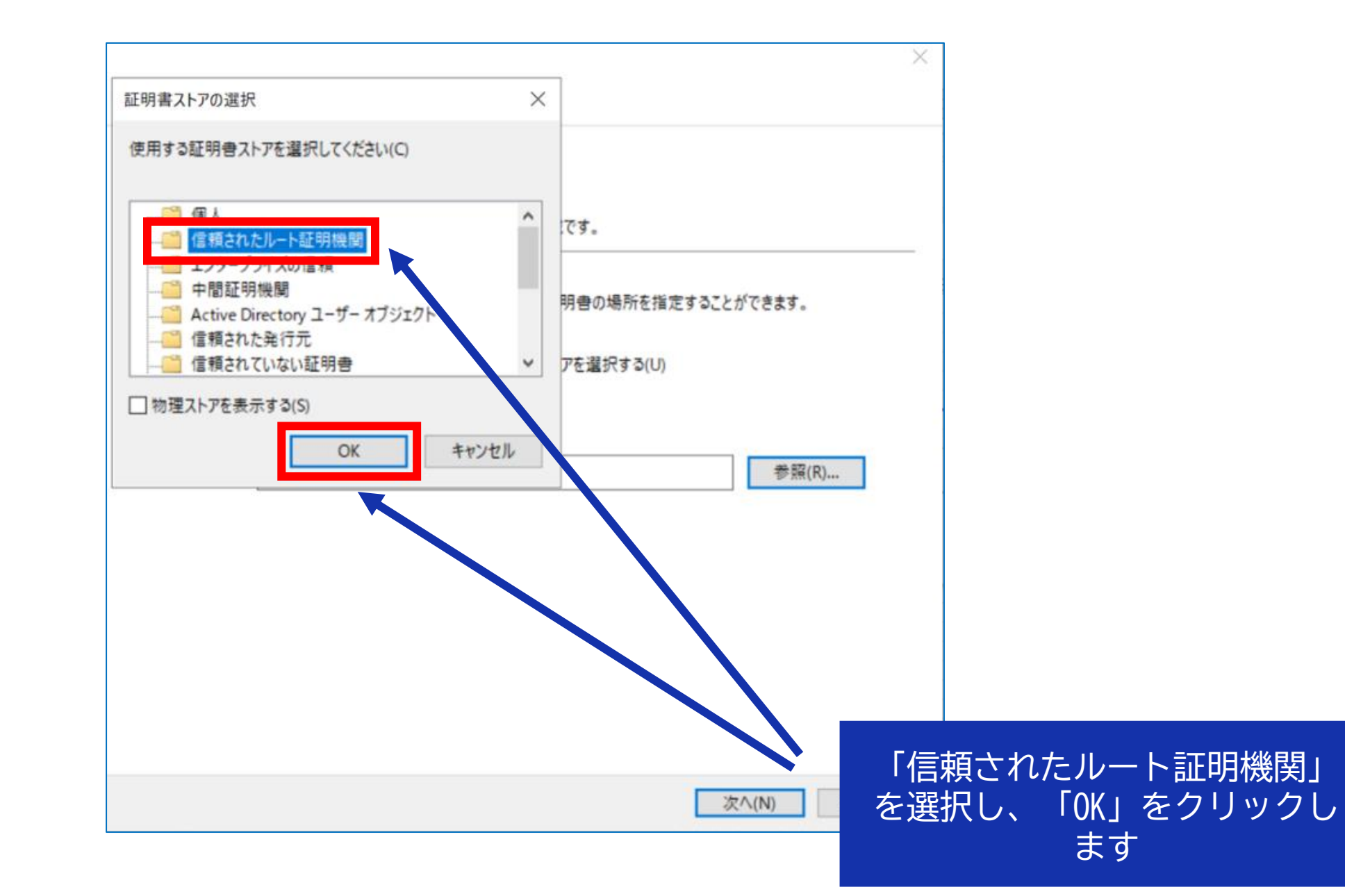

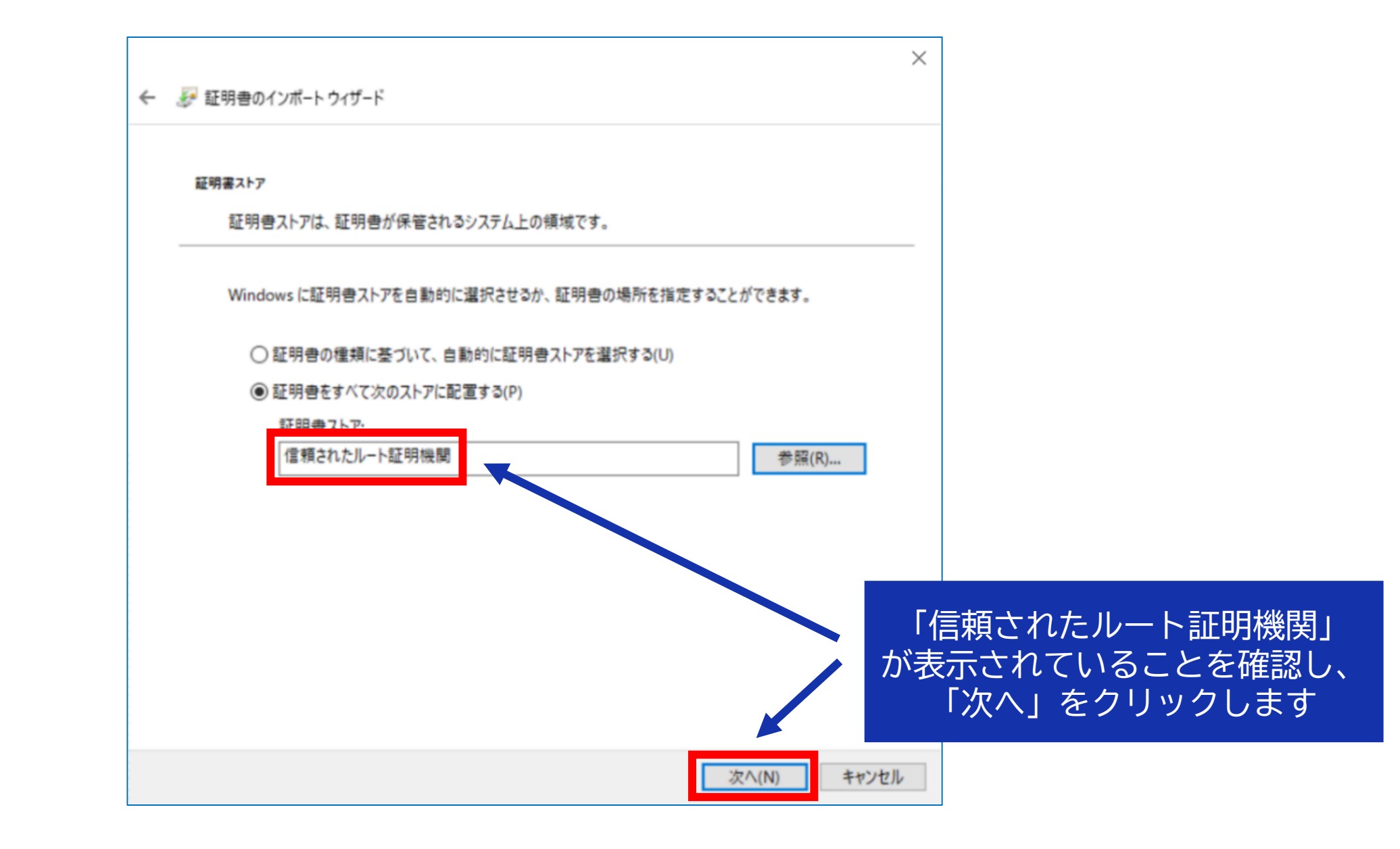

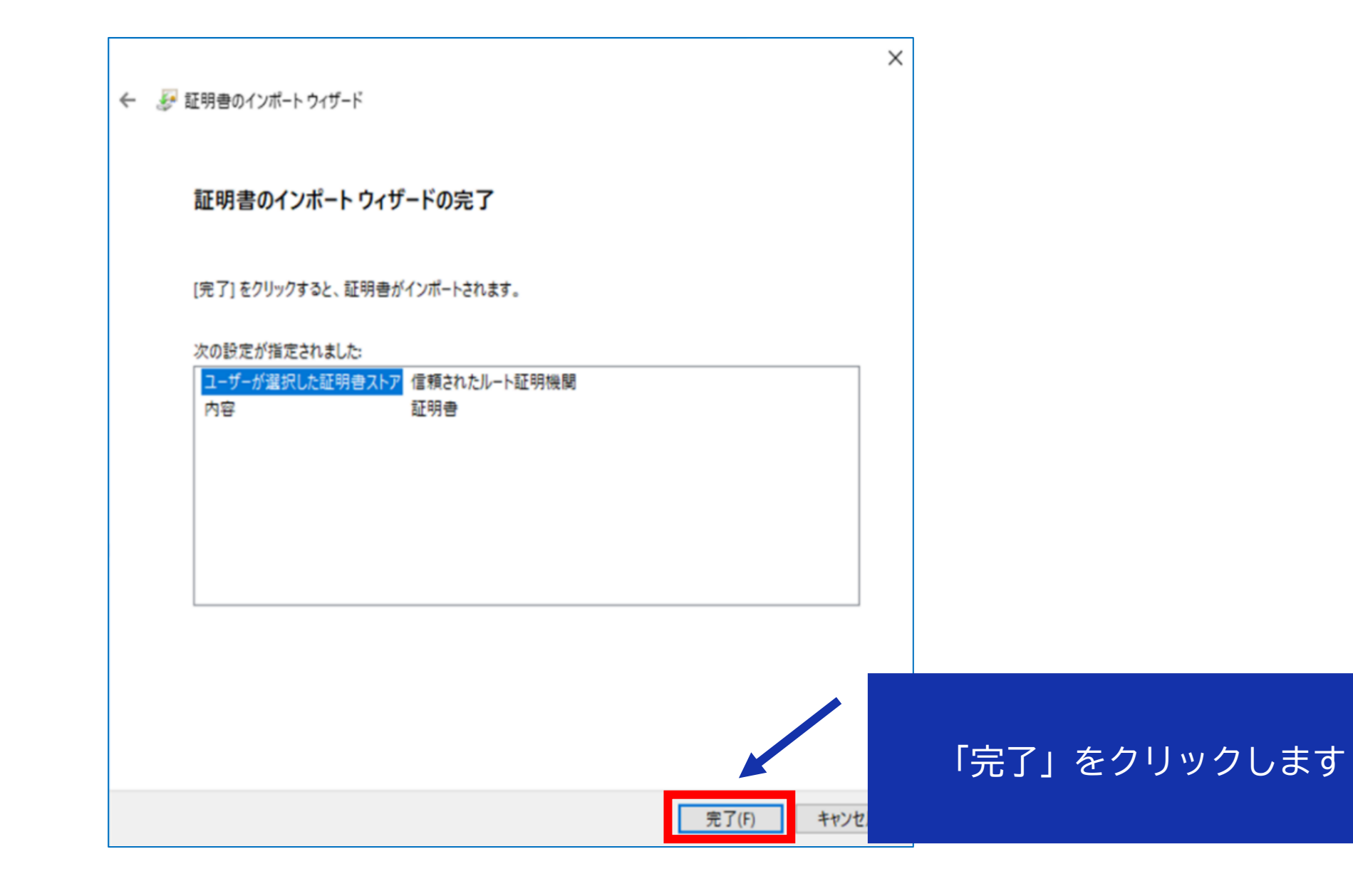

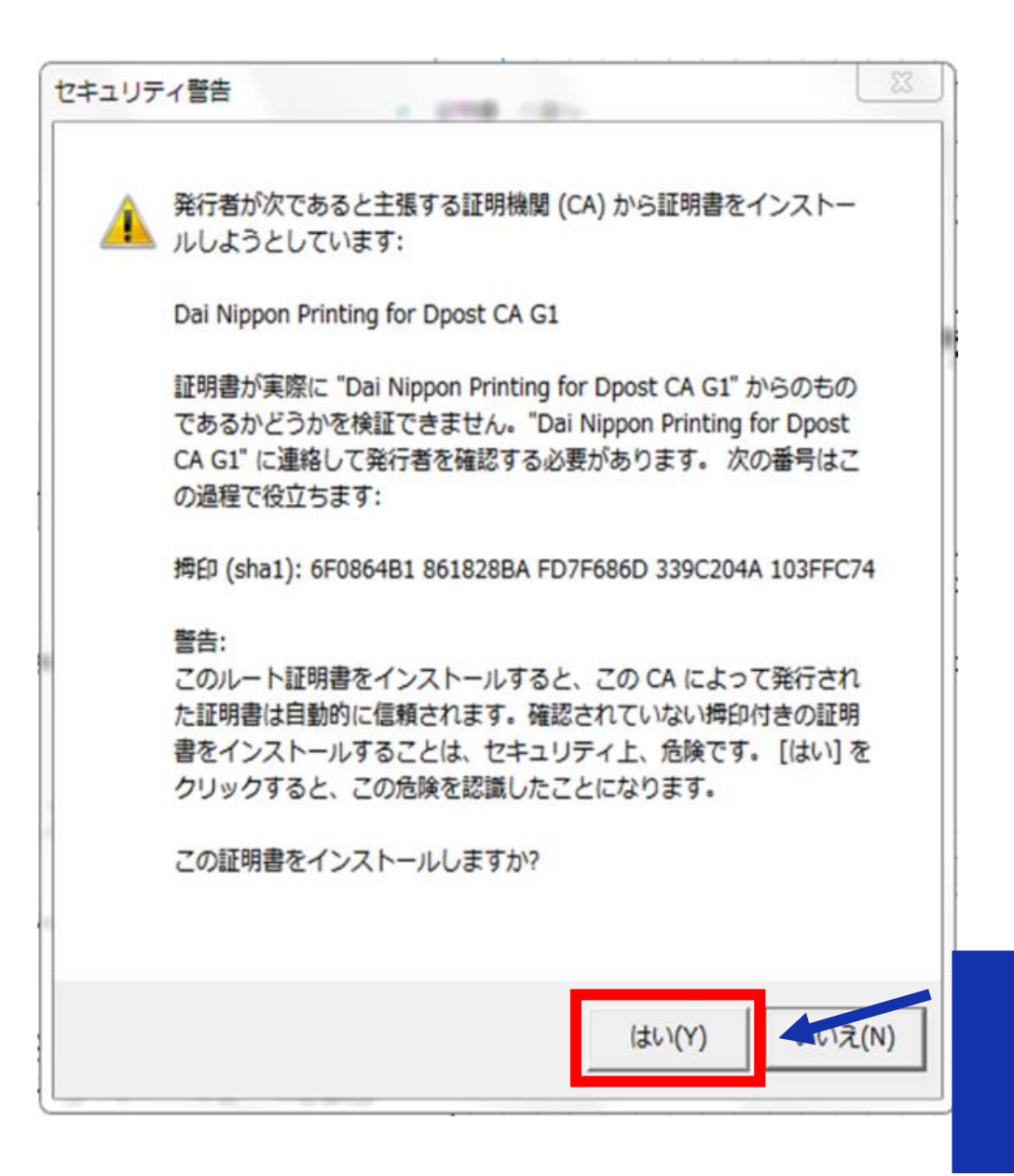

「はい」をクリックします

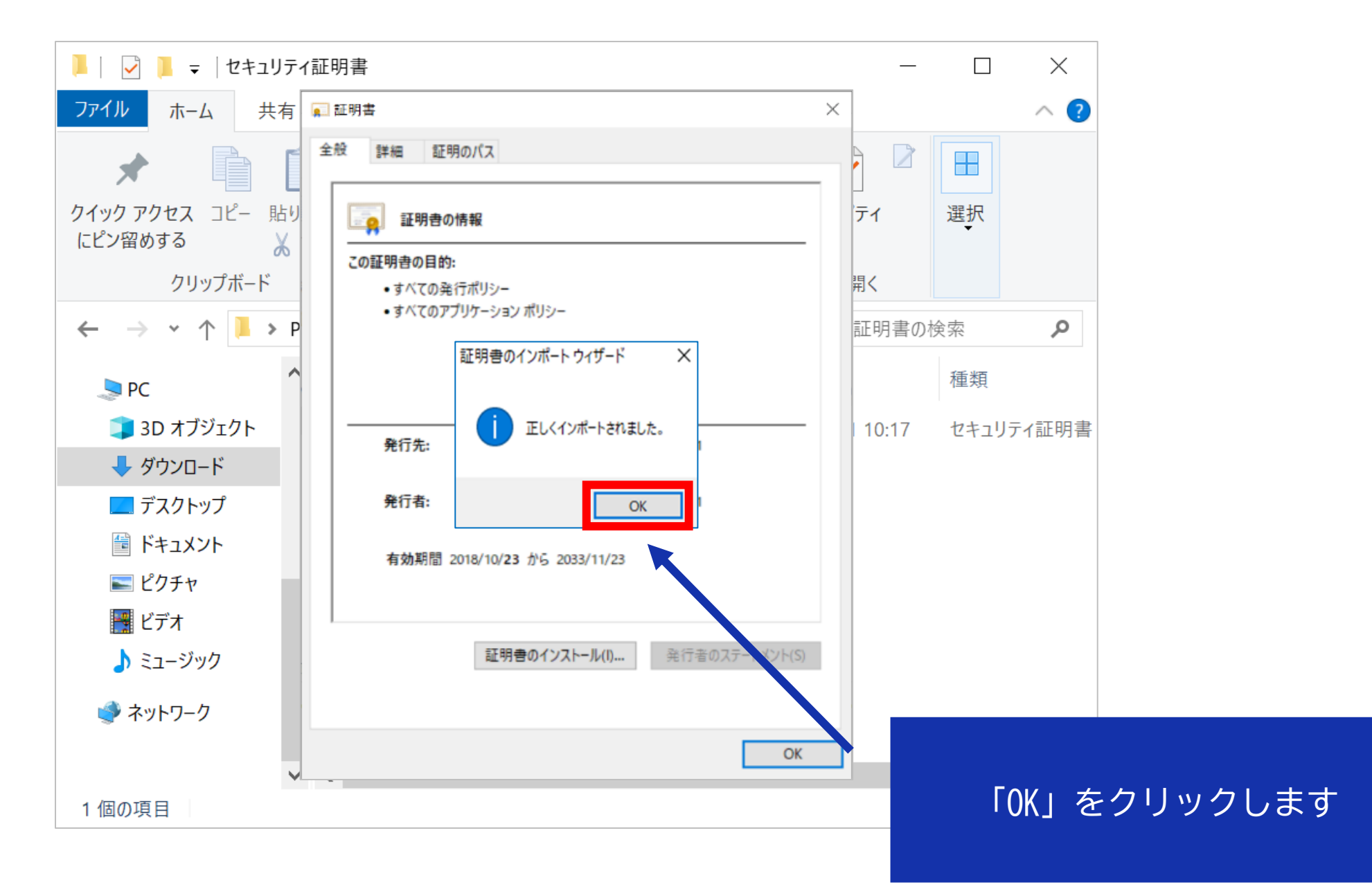

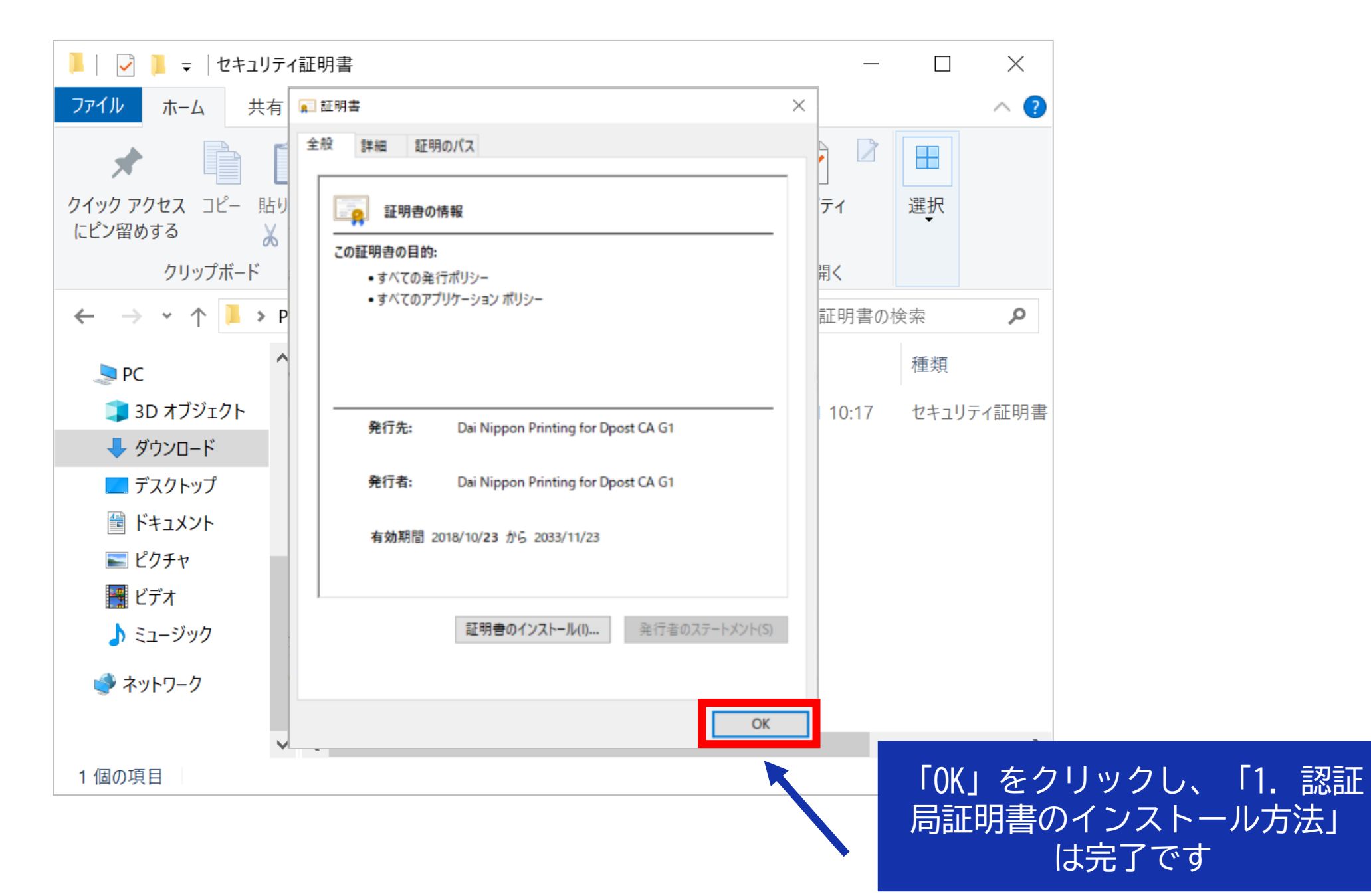

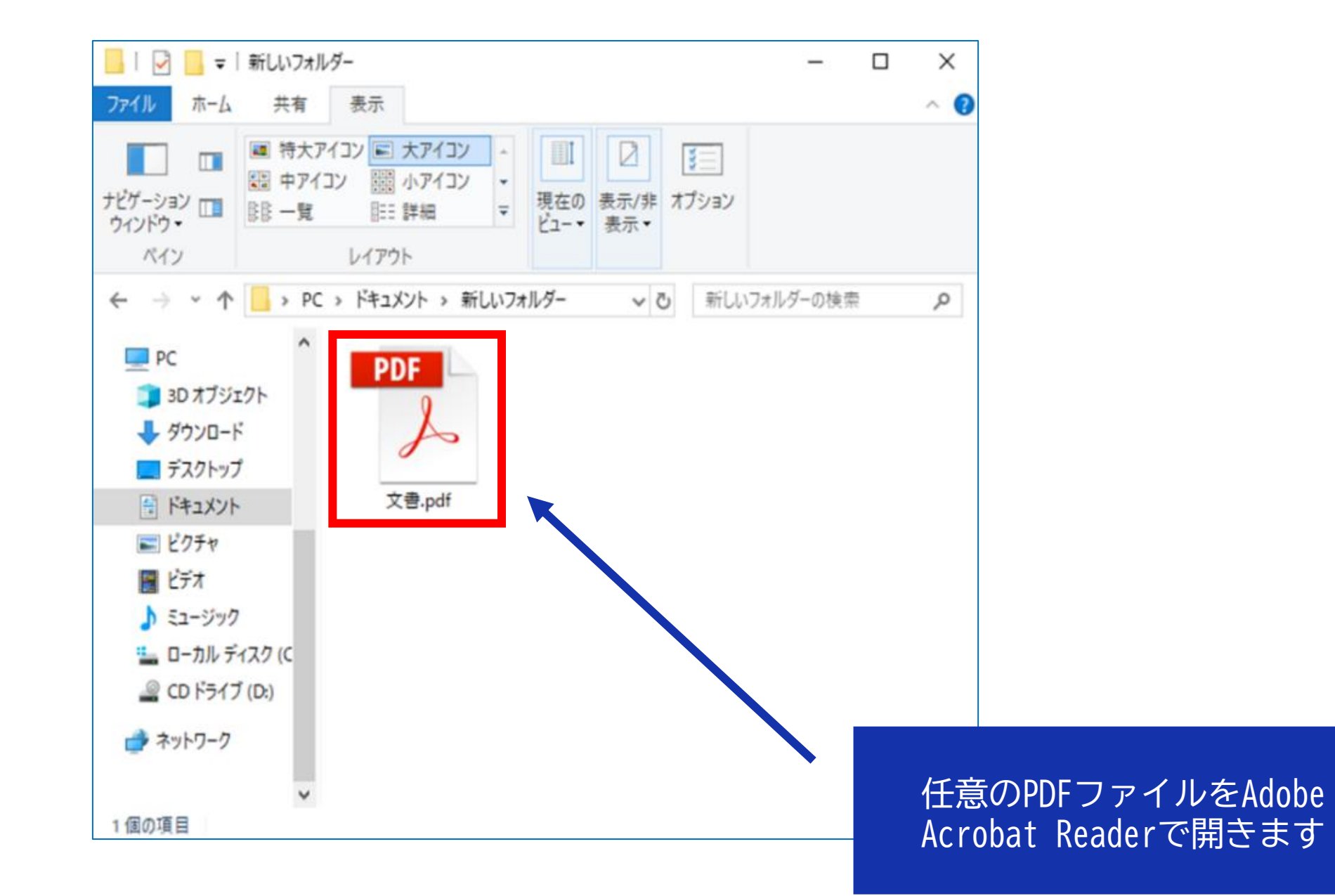

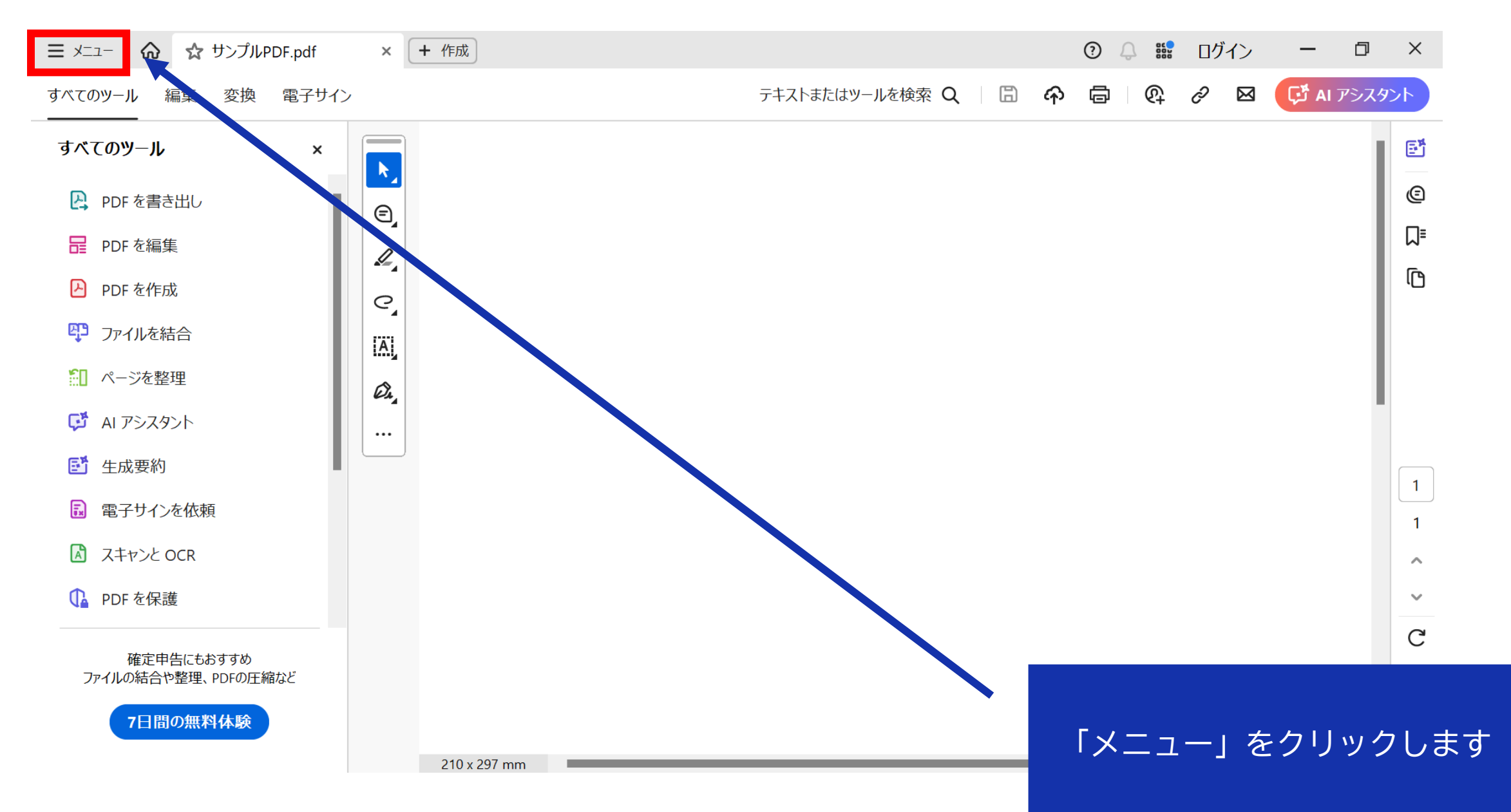

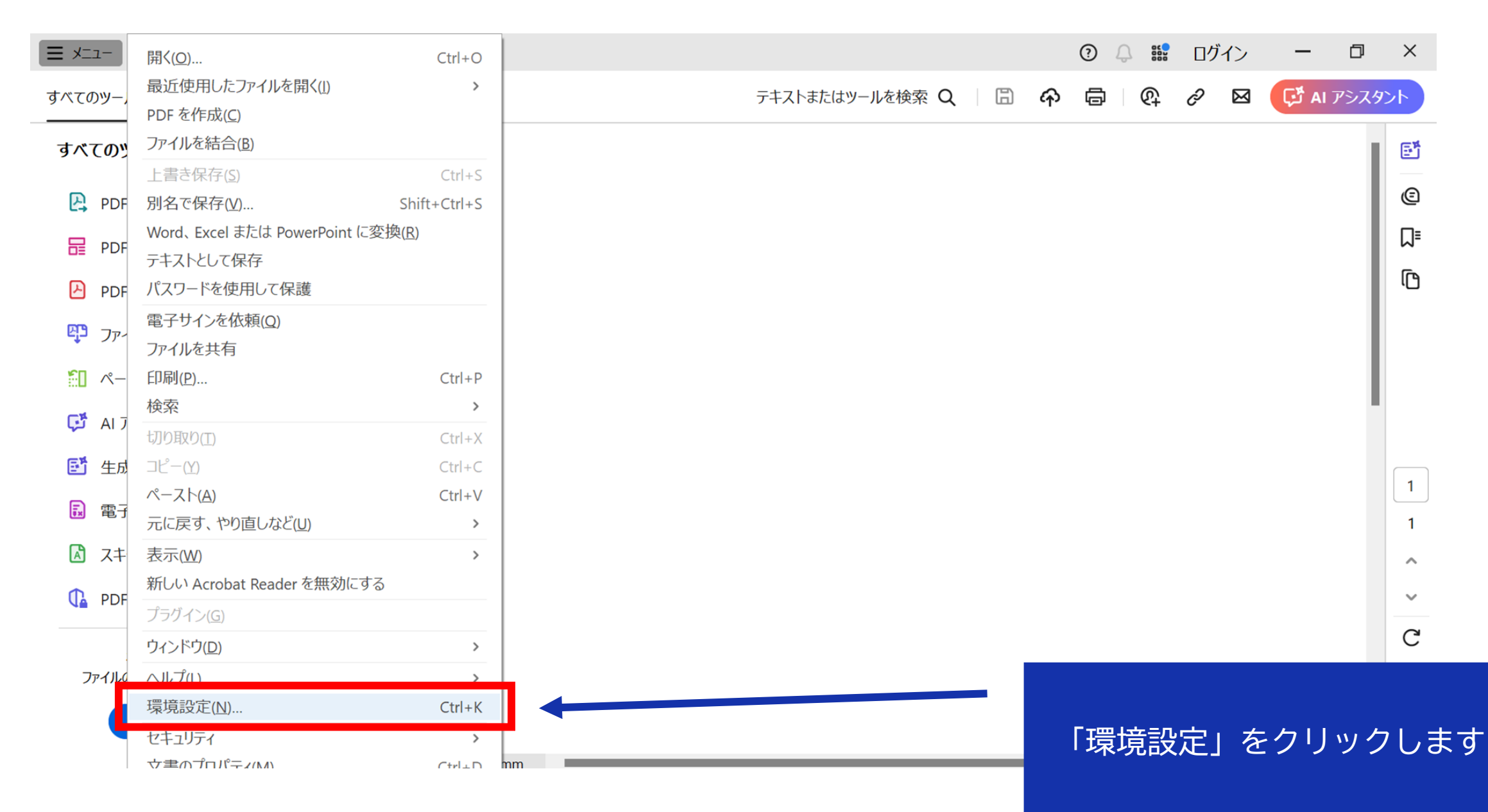

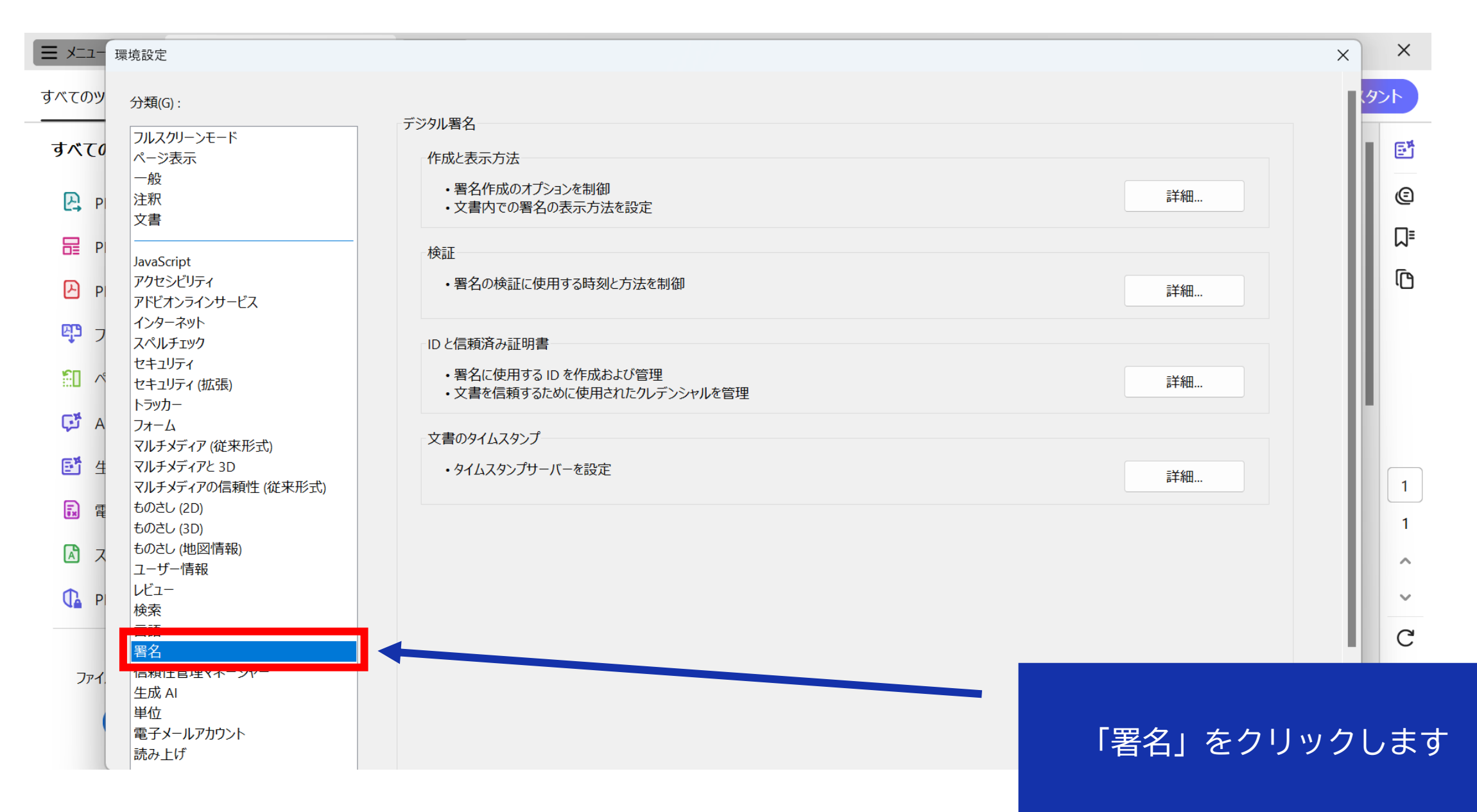

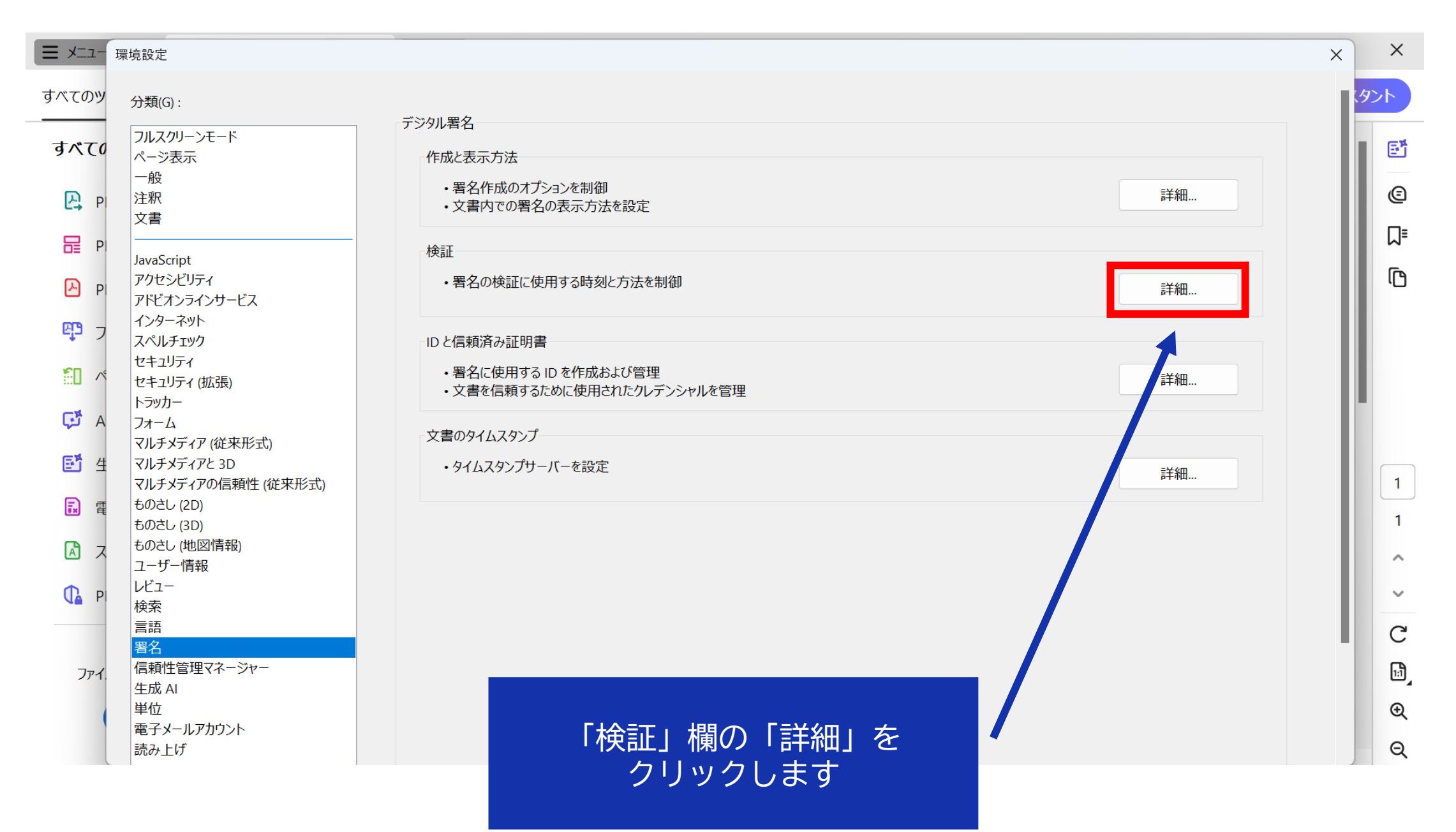

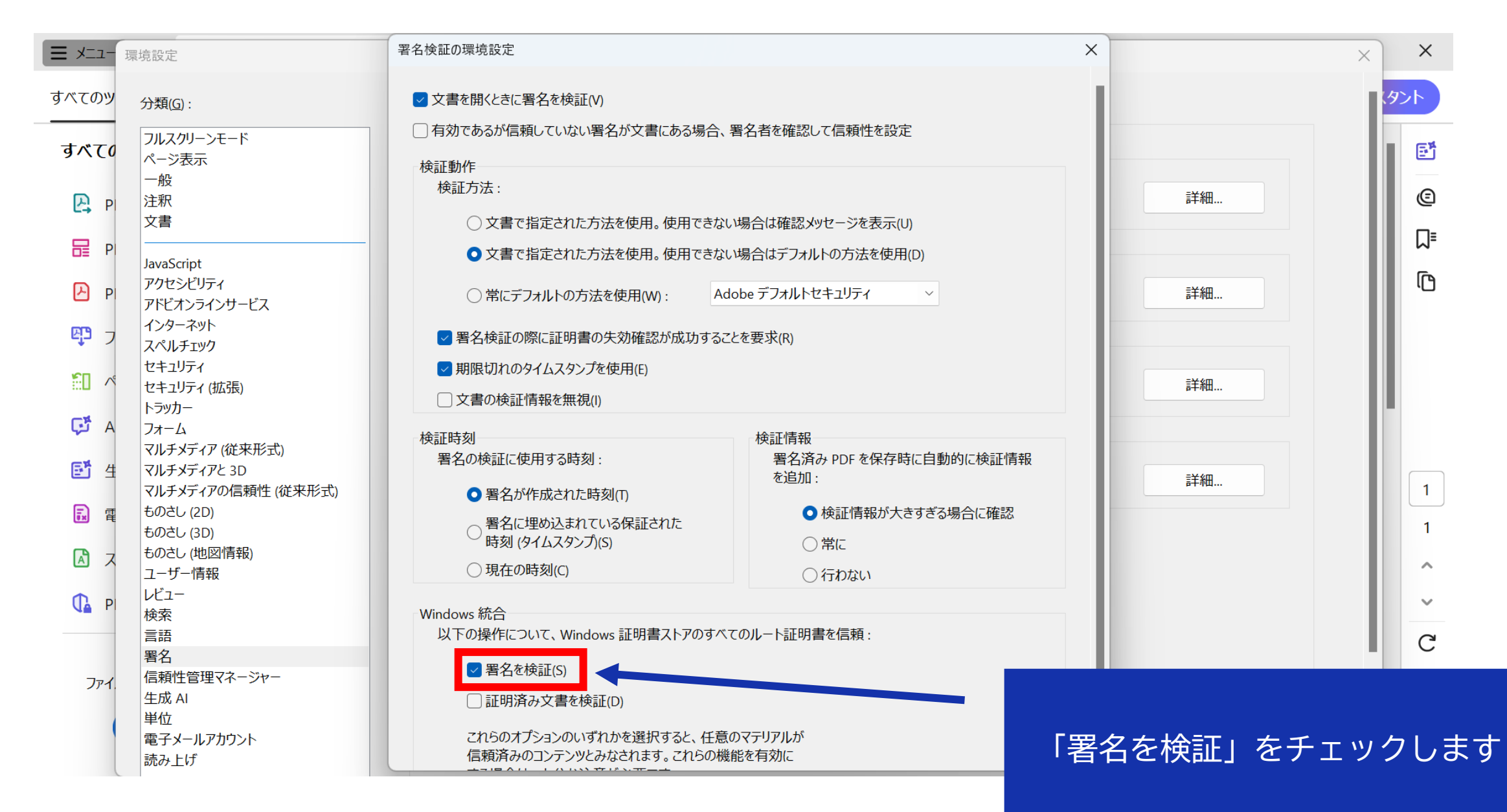

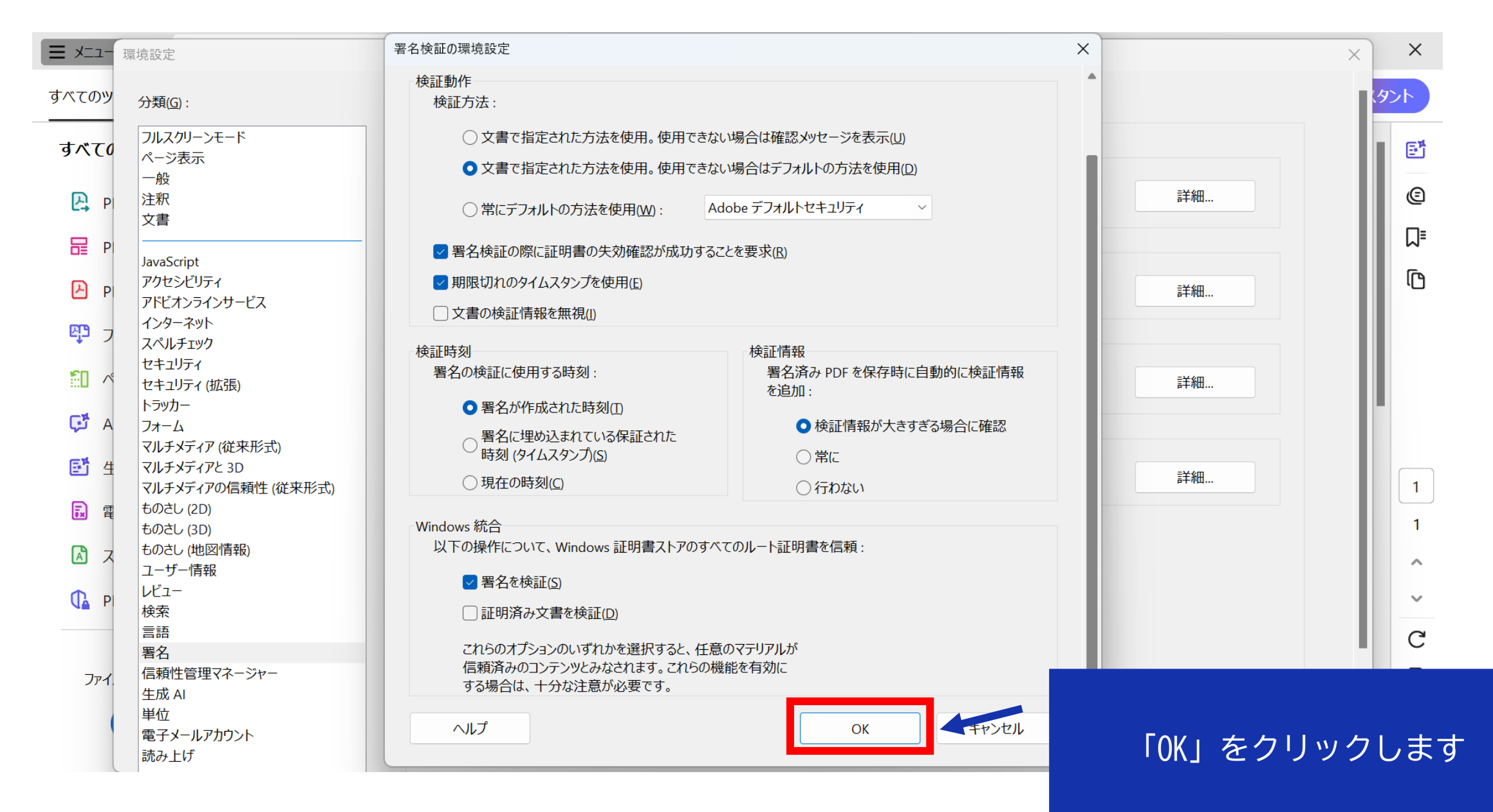

|                    | 環境設定                              |                                                 | ×    | >      | ×    |
|--------------------|-----------------------------------|-------------------------------------------------|------|--------|------|
| オペスの               | 文書                                | ・文書内での署名の表示方法を設定                                | 7    | A. J.  |      |
| 97(0)              | JavaScript                        | 検証                                              |      |        |      |
| すべて                | アクセシビリティ<br>アドビオンラインサービス          | ・署名の検証に使用する時刻と方法を制御 詳細                          | ſ    | 8      | Ĩ    |
| P, I               | インターネット スペルチェック                   | IDと信頼済み証明書                                      | - 1  | ¢      | Ð    |
|                    | セキュリティ<br>モキュリティ (拡張)<br>トラッカー    | ・署名に使用する ID を作成および管理 ・文書を信頼するために使用されたクレデンシャルを管理 | - 17 | ٦<br>م | ]=   |
| ا <mark>ل</mark> ے | マルチメディア(従来形式)                     | 文書のタイムスタンプ                                      | - 11 | ι      | פ    |
| <b>ट्रि</b>        | マルチメディアと 3D<br>マルチメディアの信頼性 (従来形式) | ・タイムスタンプサーバーを設定 詳細                              | - 18 |        |      |
| <b>80</b> /        | ・ ものさし (2D)<br>ものさし (3D)          |                                                 | - 18 |        |      |
| ، <b>ٿ</b> ي       | ものさし (地図情報)<br>ユーザー情報             |                                                 | - 11 |        |      |
| e -                | レビュー<br>検索<br>言語                  |                                                 | - 11 |        | 1    |
| <b>.</b>           | 署名                                |                                                 | - 11 |        | 1    |
|                    | 信頼性管理マネージャー<br>生成 AI<br>単位        |                                                 |      |        | ^    |
|                    | 電子メールアカウント 読み上げ                   |                                                 | - 11 | _      | ~    |
|                    |                                   |                                                 | - 11 | (      | ר יז |
| ファー                |                                   |                                                 | - 11 | 1      | ₽    |
|                    |                                   |                                                 |      | (      | Ð    |
|                    |                                   | Adobe Acrobat Readerの設定方                        |      | e      | え    |
|                    |                                   | 法」は完了です                                         |      |        |      |

電子署名済の契約書の電子証明書を確認する方法です。

電子証明書の確認にあたっては、対象の契約書(PDF)をパソコンヘダウンロードしたうえで行うことを推奨 いたします。

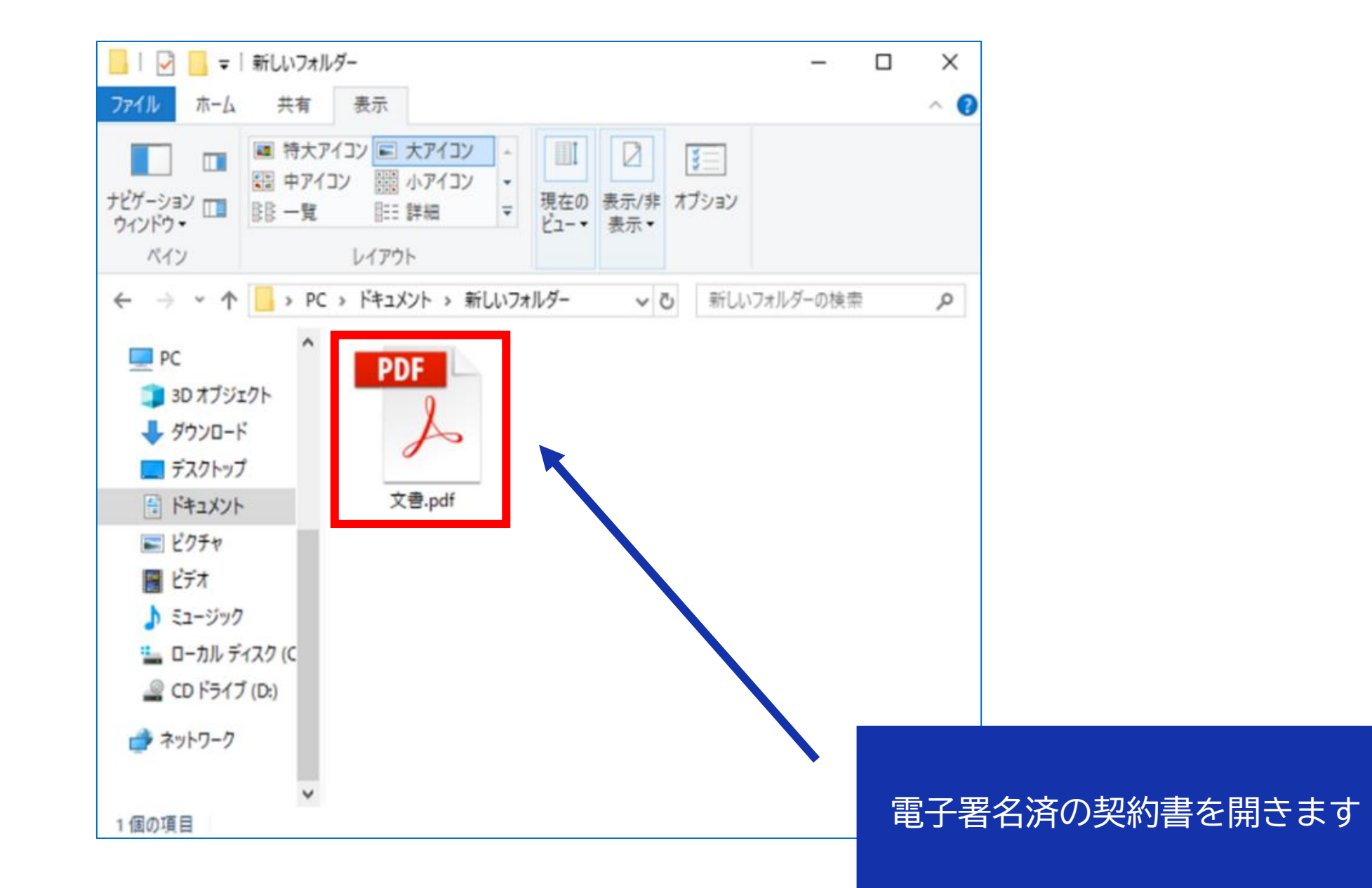

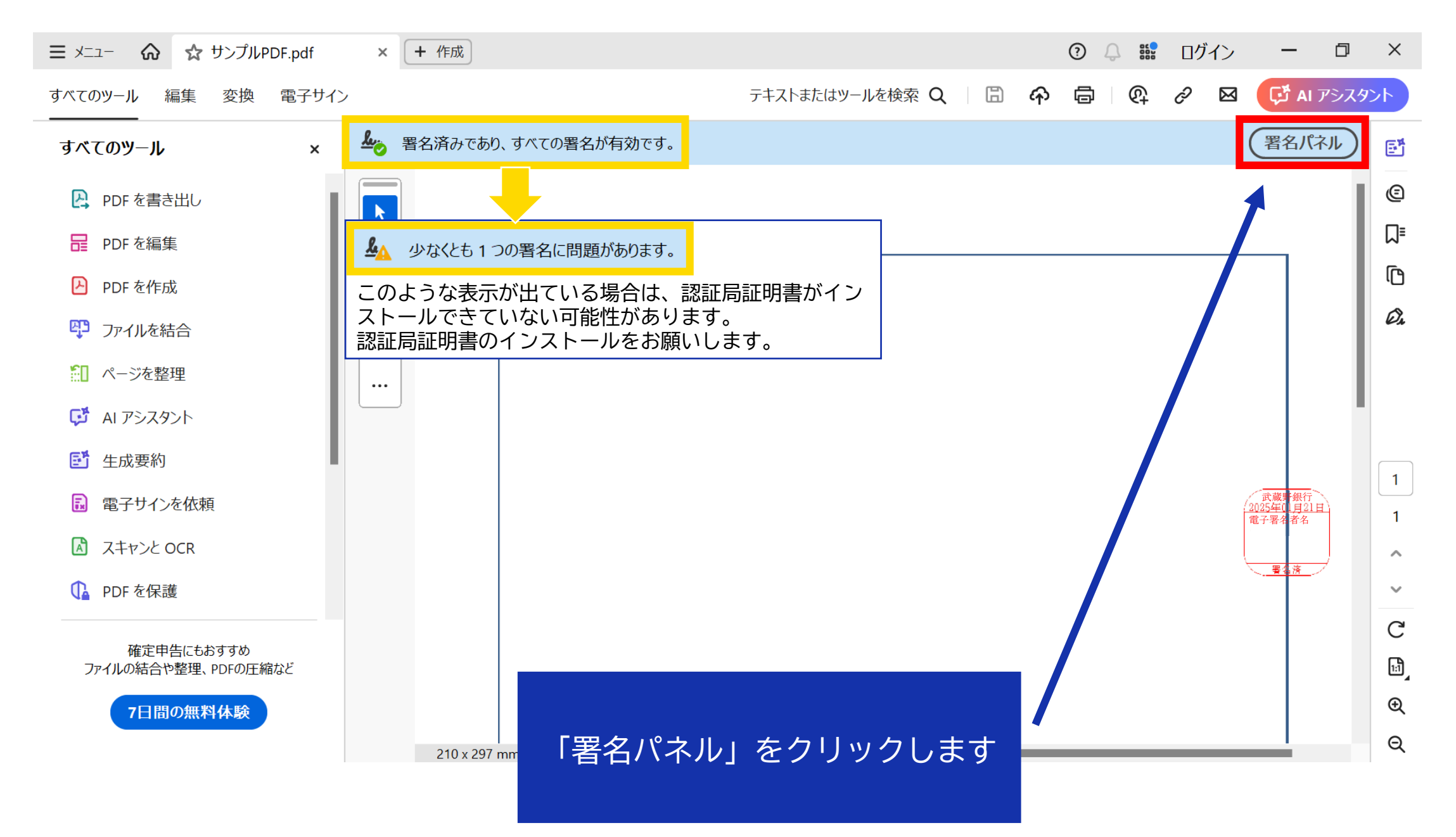

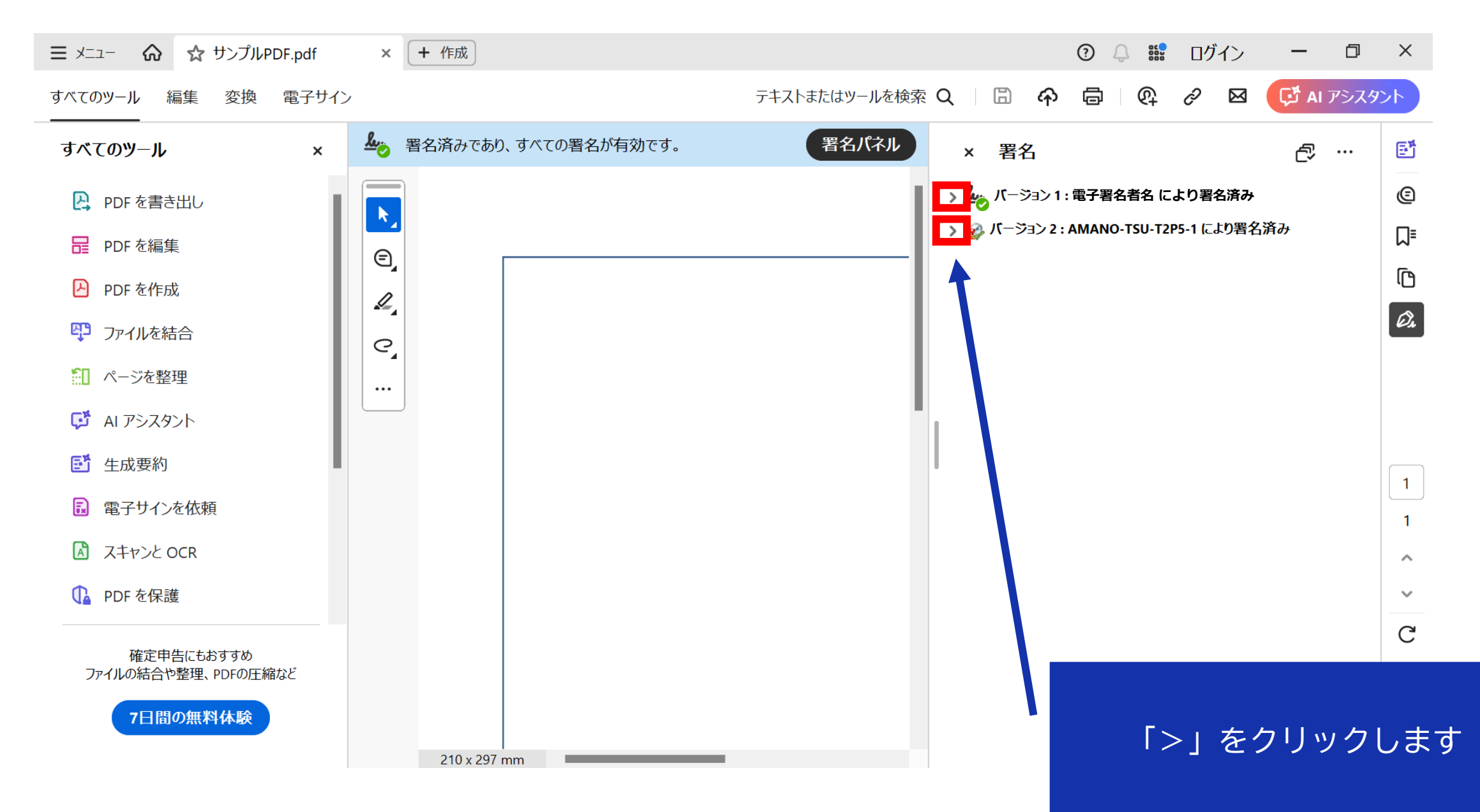

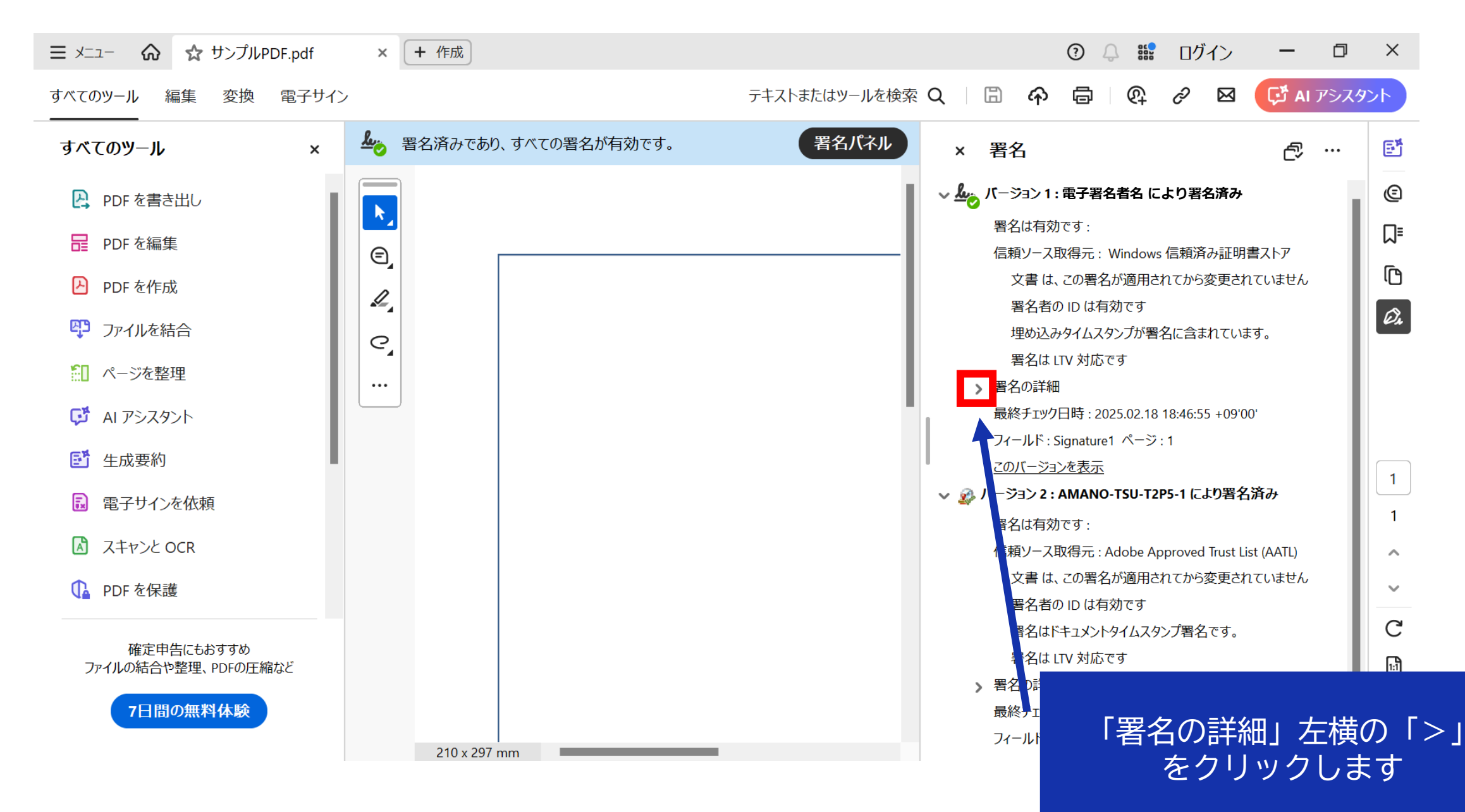

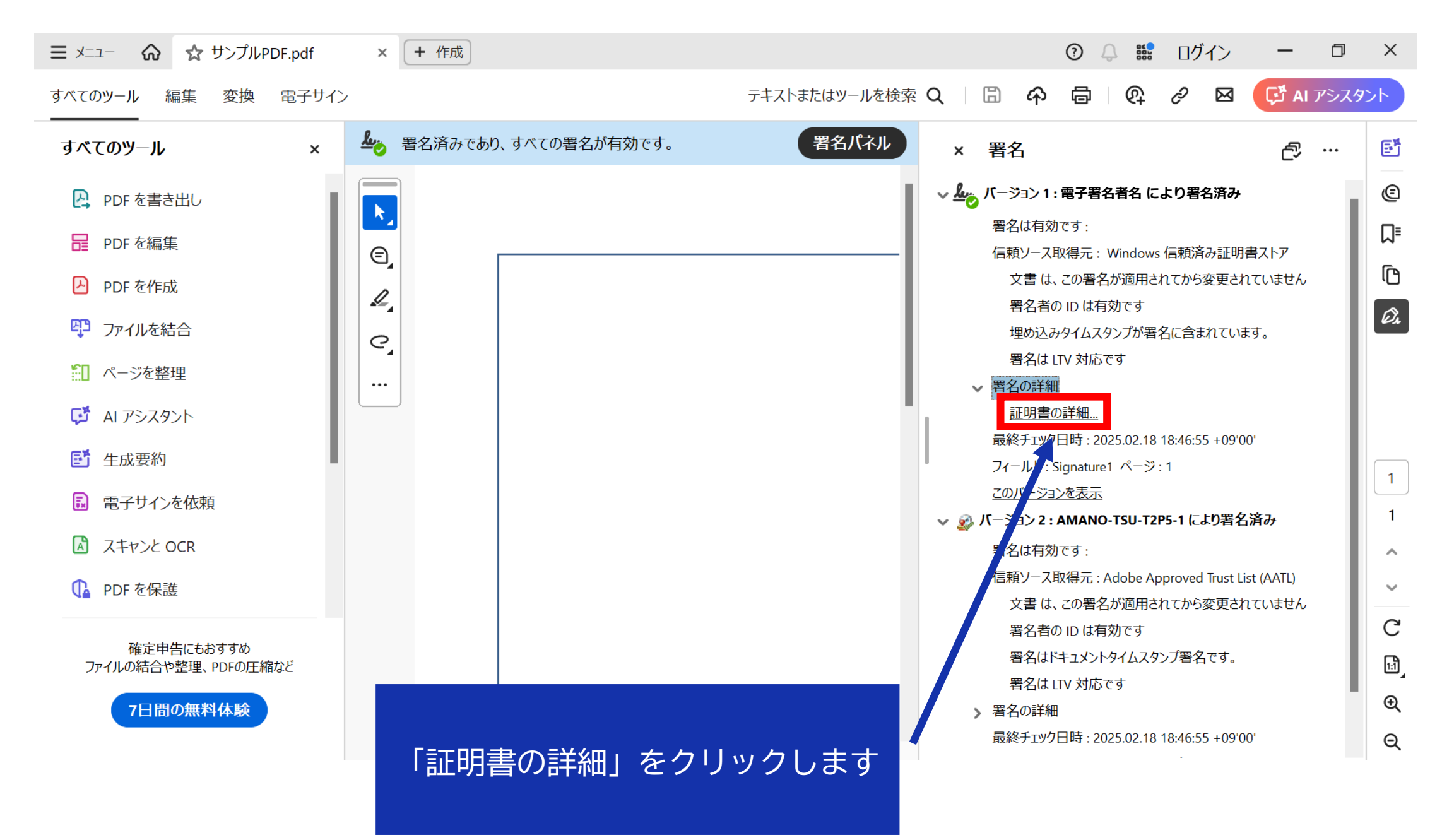

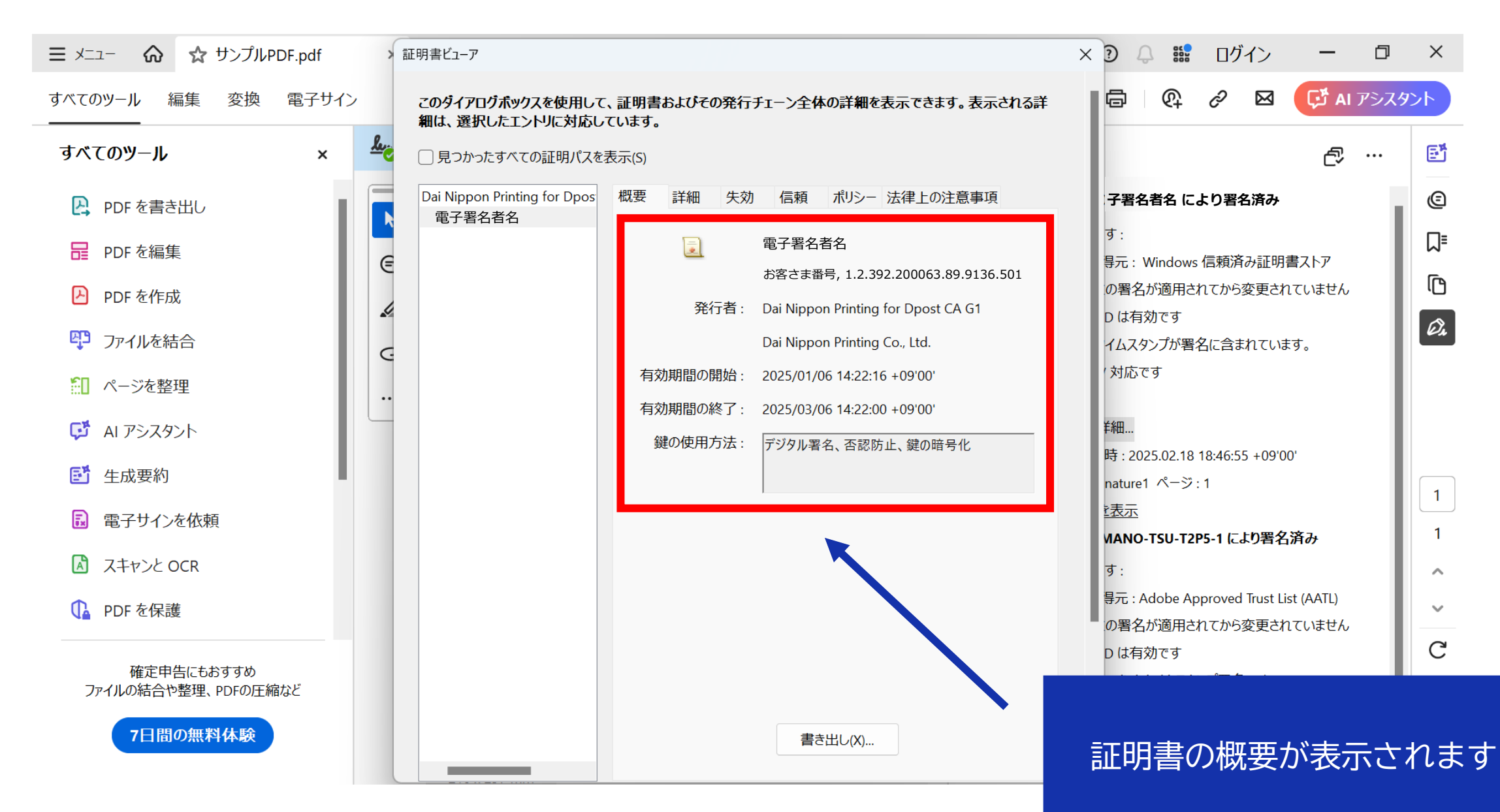

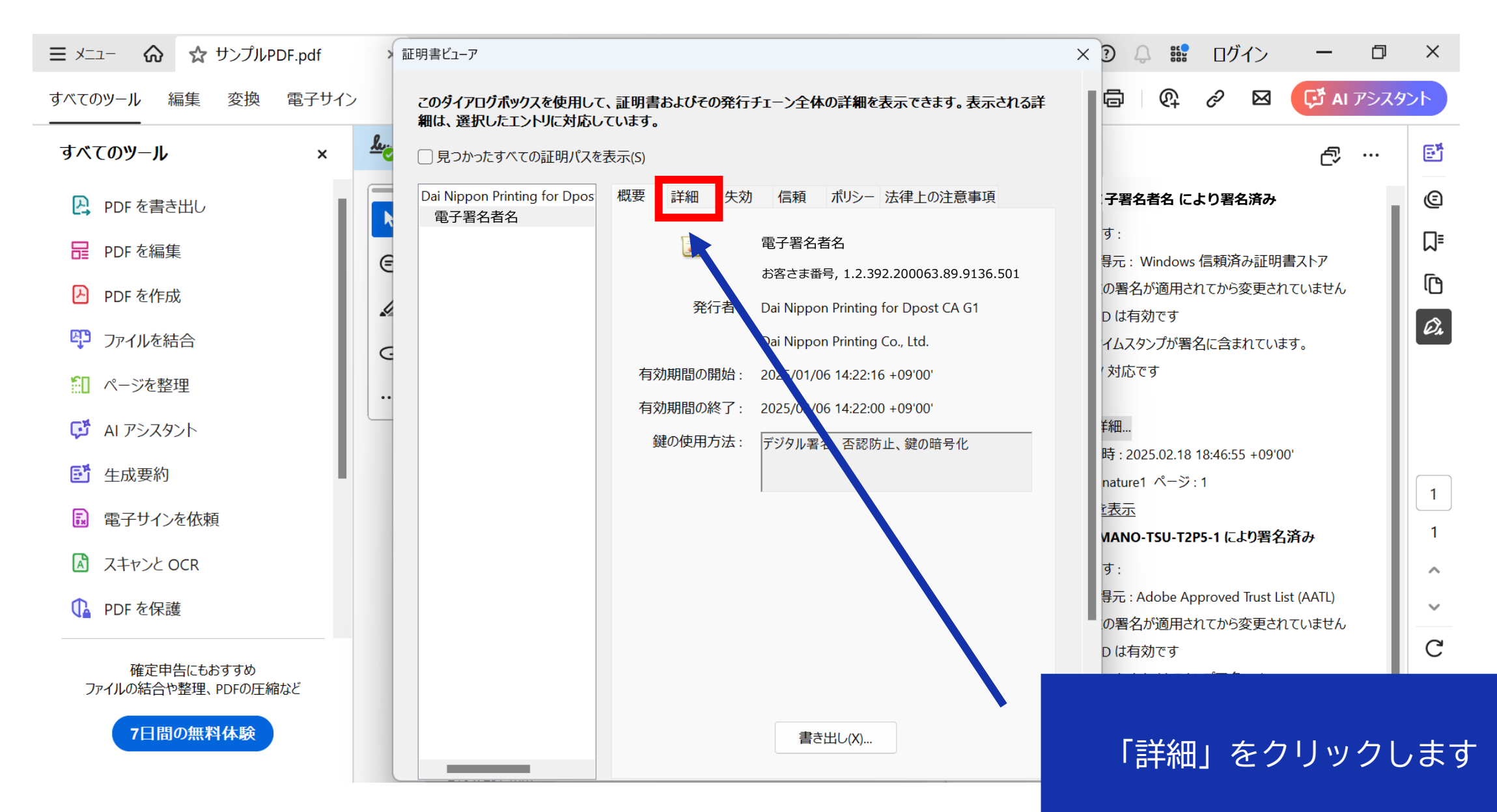

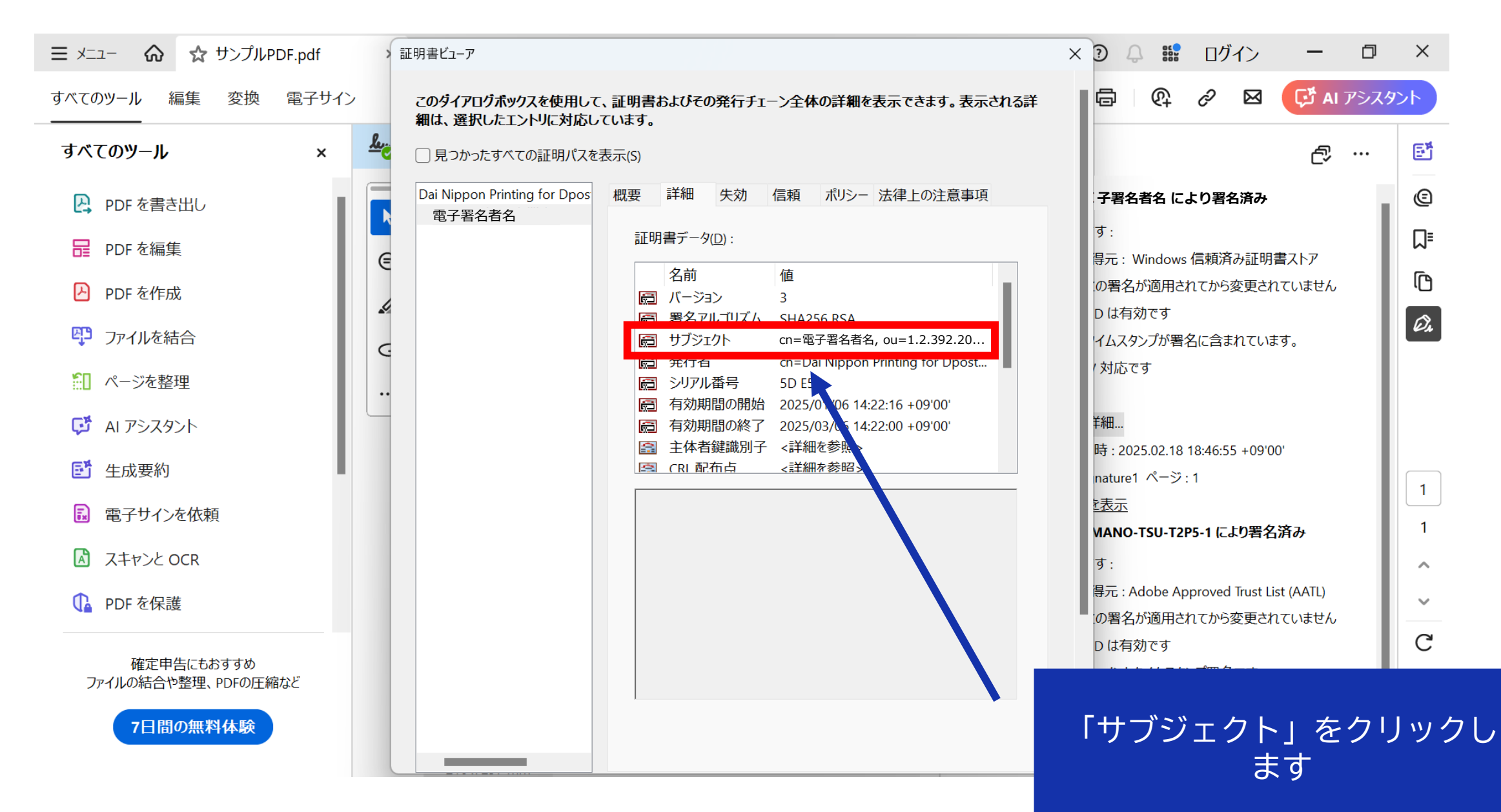

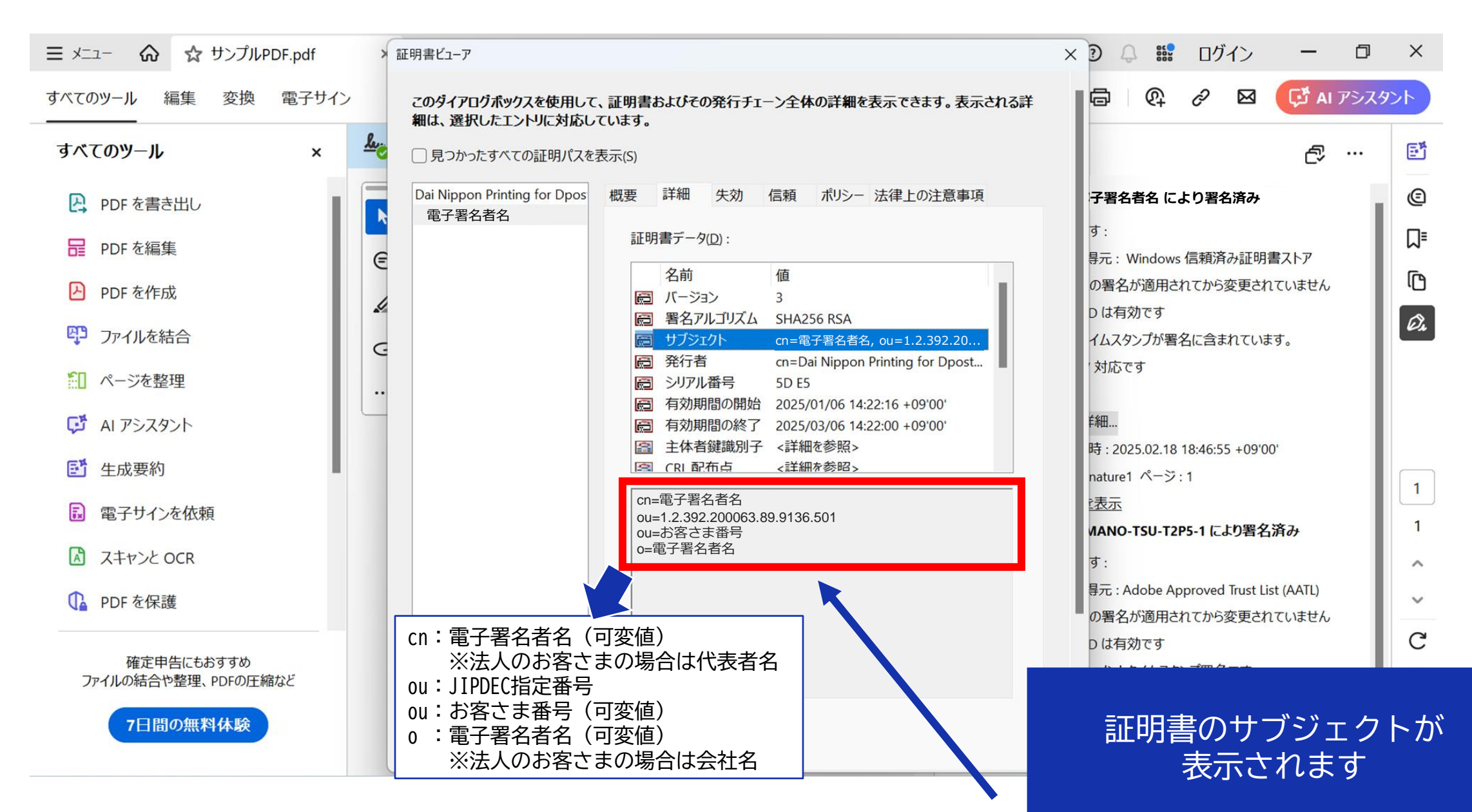

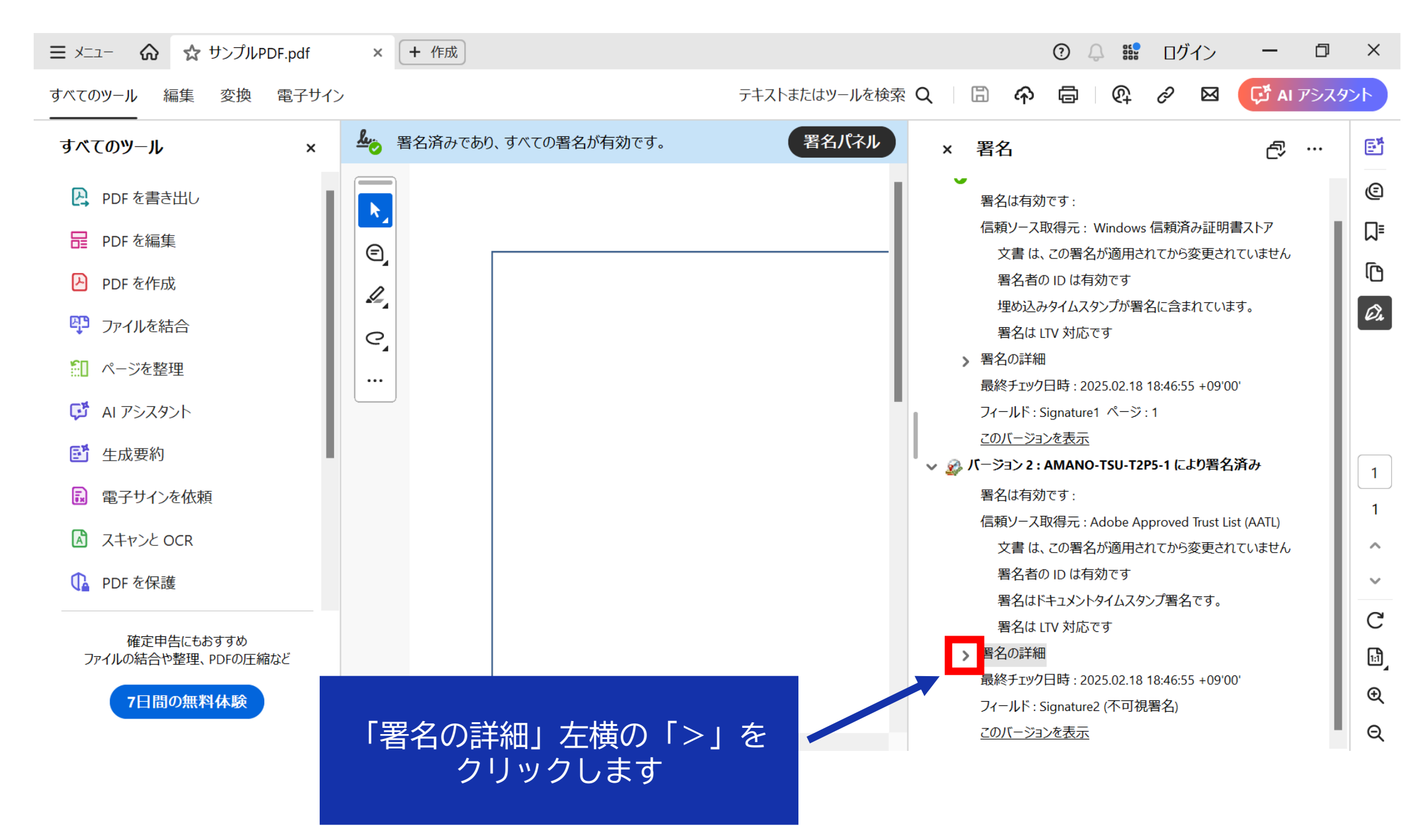

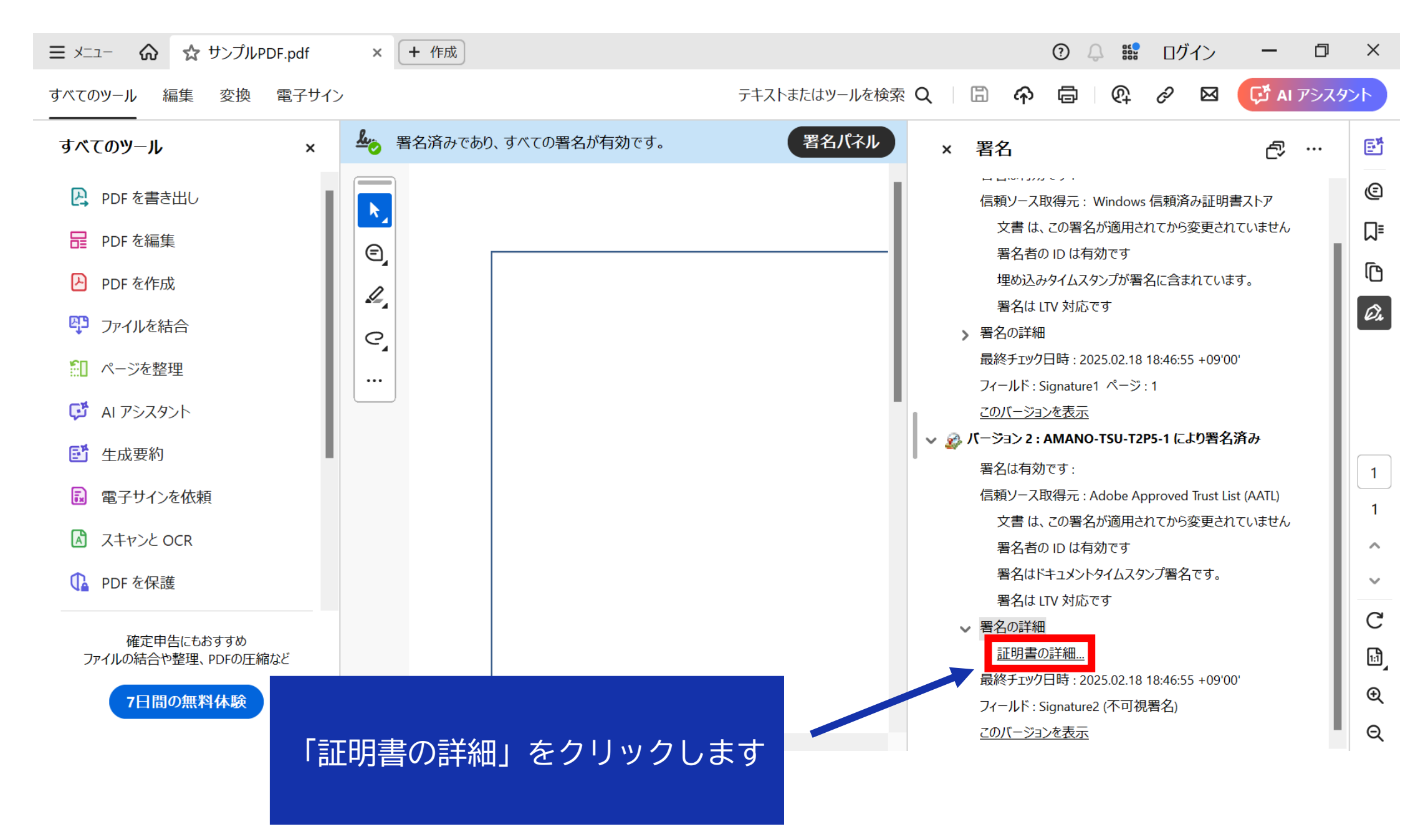

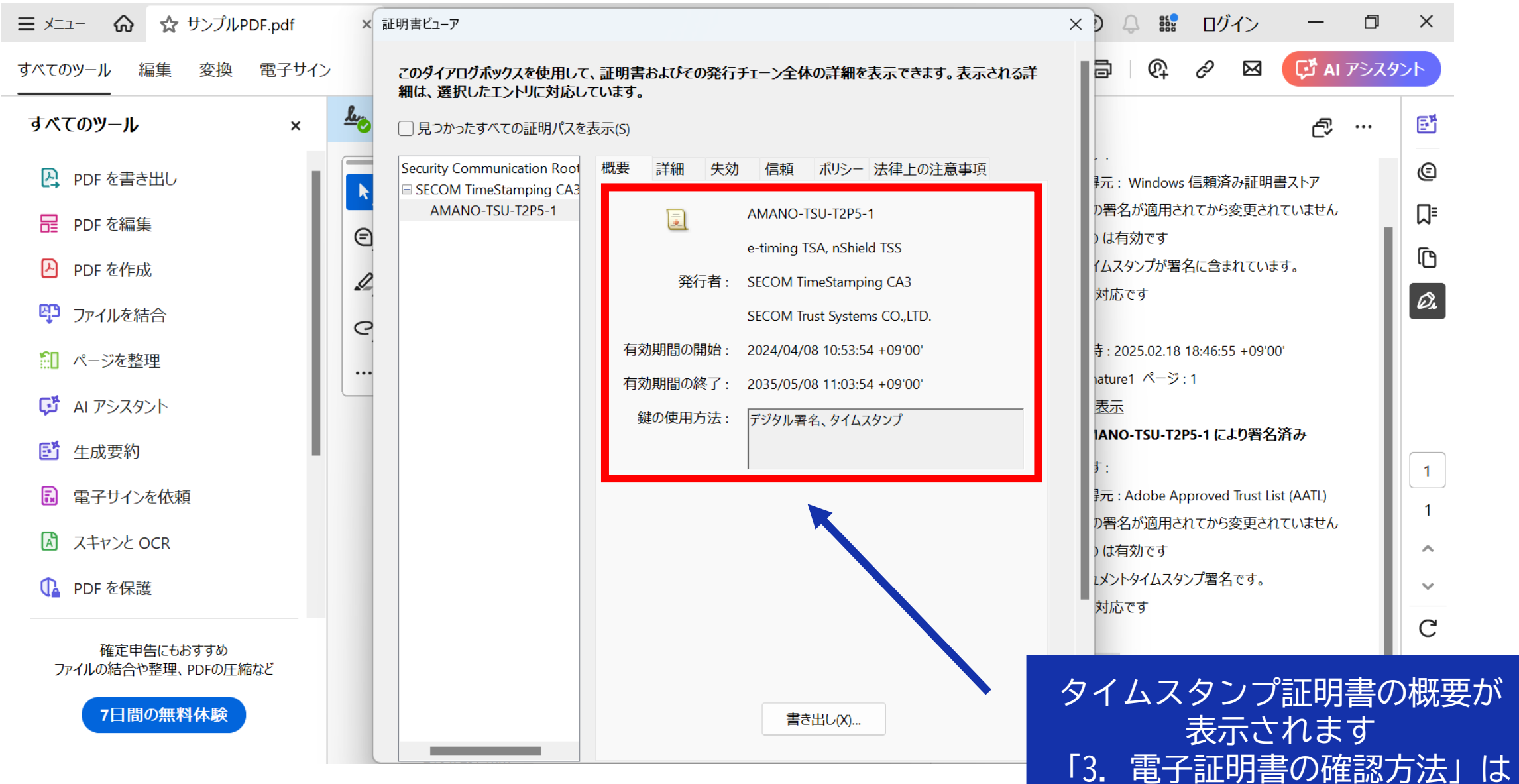

」丁証明音の確認 以上です